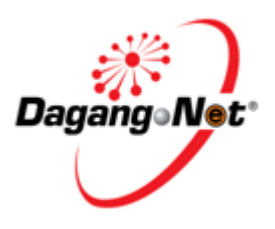

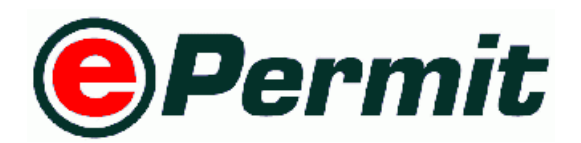

# MAQIS – Malaysian Quarantine and Inspection Services

# LKIM- Lembaga Kemajuan Ikan Malaysia

ePermit User Manual for PIA Approver Module

Prepared by Dagang Net Technologies Version 1.0

Updated: 20 September 2013

# **Table of Content**

| Section 1. | Introduction                      | 3 |
|------------|-----------------------------------|---|
| 1.1.       | What is ePermit?                  | 3 |
| 1.2.       | How Does ePermit Benefit Me?      | 3 |
| 1.3.       | Who Should Read This Publication? | 3 |
| 1.4.       | Requirements to Use ePermit       | 4 |
| 1.5.       | About This Publication            | 4 |
| 1.6.       | ePermit Publications              | 4 |
| 1.7.       | Support Information               | 4 |
| 1.8.       | Convention                        | 5 |
| 1.9.       | References                        | 6 |
| Section 2. | Getting Started With ePermit      | 7 |
| 2.1.       | Log in                            | 7 |
| 2.2.       | Sign Out                          | 8 |
| 2.3.       | Manage Password1                  | 0 |
| Section 3. | Approve Permit                    | 2 |
| 3.1.       | Approve Permit                    | 2 |
| Section 4. | Reject Permit                     | 7 |
| 4.1.       | Reject Permit                     | 7 |
| 4.2.       | Check Verified or Rejected Status | 0 |
| Section 5. | Advance Search and Navigation     | 2 |
| 5.1.       | Advance Search 2                  | 2 |
| 5.2.       | Additional Features               | 8 |
|            |                                   | - |

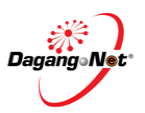

# Section 1. Introduction

## 1.1. What is ePermit?

ePermit is a web-based value-added service provided by Dagang Net Technologies Sdn Bhd (DNT). It enables importers, exporters and appointed forwarding agents to apply for permit from Other Government Agencies (OGA) or commonly known as Permit Issuing Agencies (PIA) and obtain the approval online via the internet. Approved permits from OGA will be transmitted to Sistem Maklumat Kastam (SMK) electronically for validation and cross reference purposes against Customs declaration.

## 1.2. How Does ePermit Benefit Me?

- Reduces Turnaround time faster processing of permit by OGA
- It's convenient ePermit is accessible from any computer that is connected to the internet.
- Ease of Use user friendly even for non PC savvy
- Multi Tasking access to various value-added services. For example Tariff Codes, Location Codes.

# 1.3. Who Should Read This Publication?

ePermit is designed to accommodate the specific requirements of each OGA, for example consignment details, quota details, grading summary and product database. There are three modules assigned to different groups of users such as Importers / Exporters, Forwarding Agents and Other Government Agencies.

This publication (or topic collection) is intended for MAQIS- Malaysian Quarantine and Inspection Services.

#### 1. Trader (Importer / Exporter) Module

Enabling importers / exporters to apply for permit online and submit their applications for approval via the Internet.

#### 2. Forwarding Agent Module

Enabling appointed forwarding agents to apply for permit online on behalf of the importers / exporters and submit their applications for approval via the Internet.

#### 3. PIA Module

Enabling PIA to investigate, distributor, verify, approve or reject the permit application received and send its updated status electronically via the Internet.

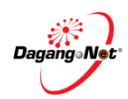

# 1.4. Requirements to Use ePermit

ePermit is a web based application. Therefore, there is no installation required. All is needed are:

- User is registered with Dagang Net ePermit services
- Personal Computer / Laptop / Notebook installed with web browsers as follows:
  - Mozilla Firefox
  - Chrome version 10 and above
- Internet Connection

### 1.5. About This Publication

This publication documents is to provide overview on how PIA Verifier to verify and reject application at Electronic Permit System (ePermit) and deeper understand MAQIS ePermit System with step by step help.

### 1.6. ePermit Publications

Get the right publications based on your ePermit - MAQIS service subscription by referring to the table 1.

| Publication Title                                 | Document ID |
|---------------------------------------------------|-------------|
| ePermit – MAQIS User Manual for OGA Administrator |             |
| ePermit – MAQIS User Manual for PIA (Verifier)    |             |
| ePermit – MAQIS User Manual for PIA (Approver)    |             |
|                                                   |             |

# 1.7. Support Information

Should there are any issues arise from using ePermit, please contact Dagang Net's Careline;

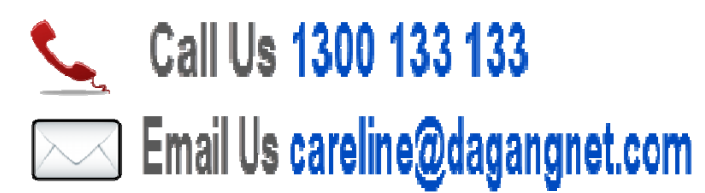

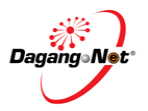

# 1.8. Convention

| Icon / Button | Description             | Function (s)                                                                                                    |
|---------------|-------------------------|----------------------------------------------------------------------------------------------------|
| Sign In       | Sign In                 | To sign in to the Permit application                                                                                                |
| SIGN OUT      | Sign out                | To log out of the Permit application                                                                                                |
| Edit Profile  | Edit Profile            | To edit profile                                                                                                    |
| Help          | Help                    | To view quick guide                                                                                                    |
| Search        | Search Text Box         | To search for a particular application or item in a list                                                                            |
| SEARCH        | Search                  | To search for a particular list                                                                                                    |
| Show          | Show                    | To show filtered search result                                                                                                    |
| Apply         | Apply                   | To apply import/export permit                                                                                                    |
| Submit        | Submit                  | To submit permit application                                                                                                    |
| VERIFY        | Verify                  | To verify the transaction                                                                                                    |
| REJECT        | Reject                  | To reject the transaction                                                                                                    |
| Print Permit  | Print Permit            | To print the permit                                                                                                    |
| Print         | Print                   | To print generated report                                                                                                    |
| RESET         | Reset                   | To undo changes                                                                                                    |
| Cancel        | Cancel                  | To exit / return                                                                                                    |
| Close         | Close                   | To close pop-up window                                                                                                    |
| Save          | Save                    | To save changes made                                                                                                    |
| BACK TO MAIN  | Back to Main            | To return to Main page                                                                                                    |
| / 🗹           | Checkbox                | To tick $\checkmark$ for selection and untick to deselect                                                                           |
| ۲ ا           | Previous                | To go to previous/first page of a list                                                                                              |
| ► / ►1        | Next                    | To go to next/last page of a list                                                                                                   |
|               | Calendar                | To view calendar                                                                                                    |
| 10 💌 / 👻      | Dropdown list box       | To select a particular page, number of rows, an item, or task from a list                                                           |
| September 💌   | Month dropdown list box | To navigate and select a particular month                                                                                           |
| 2010 💌        | Year dropdown list box  | To navigate and select a particular year                                                                                            |
| View          | View                    | To view details of a particular item                                                                                                |
| ۲             | Radio Button            | To select item                                                                                                    |
|               | Ascending / Increasing  | To view transactions in ascending/increasing order (smallest to largest/earliest to latest) for columns in View Transactions screen |

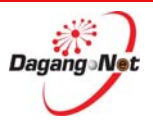

| Descending /<br>Decreasing | To view transactions in descending/decreasing order (largest to smallest/latest to earliest) for |
|----------------------------|--------------------------------------------------------------------------------------------------|
|                            | columns in View Transactions screen                                                              |

# 1.9. References

None

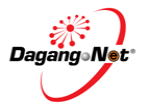

# Section 2. Getting Started With ePermit

## 2.1. Log in

Before logging in, you must ensure that you have the correct username and password.

- You may login via <u>http://newepermit.dagangnet.com.my/epermit/login/login.html</u>
- ePermit is supported by Google Chrome and Mozilla Firefox.

To login, please follow the steps below:

Step 1 Launch Google Chrome Browser

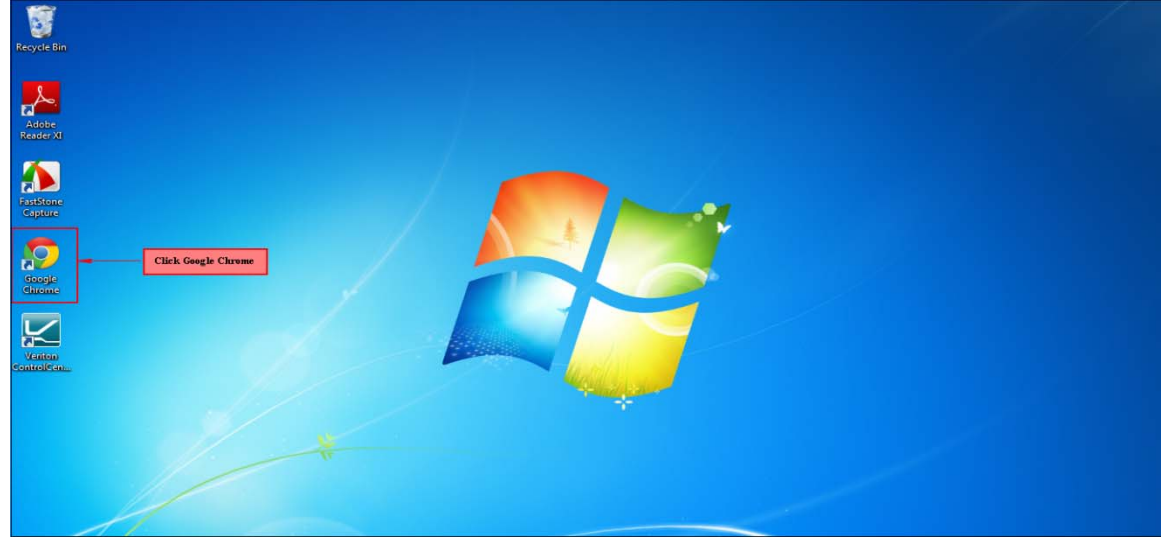

1. In your PC desktop, double click the Google Chrome to launch it.

#### Step 2 Enter URL (Uniform Resource Locator) At Address Bar

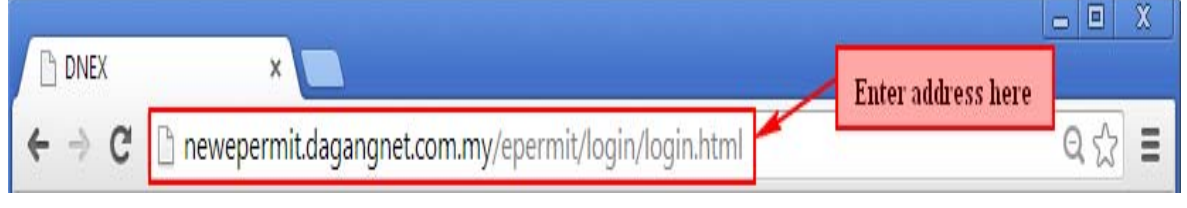

- 1. In Chrome, go to address bar.
- 2. Enter: http://newepermit.dagangnet.com.my/epermit/login/login.html

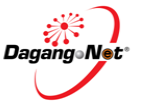

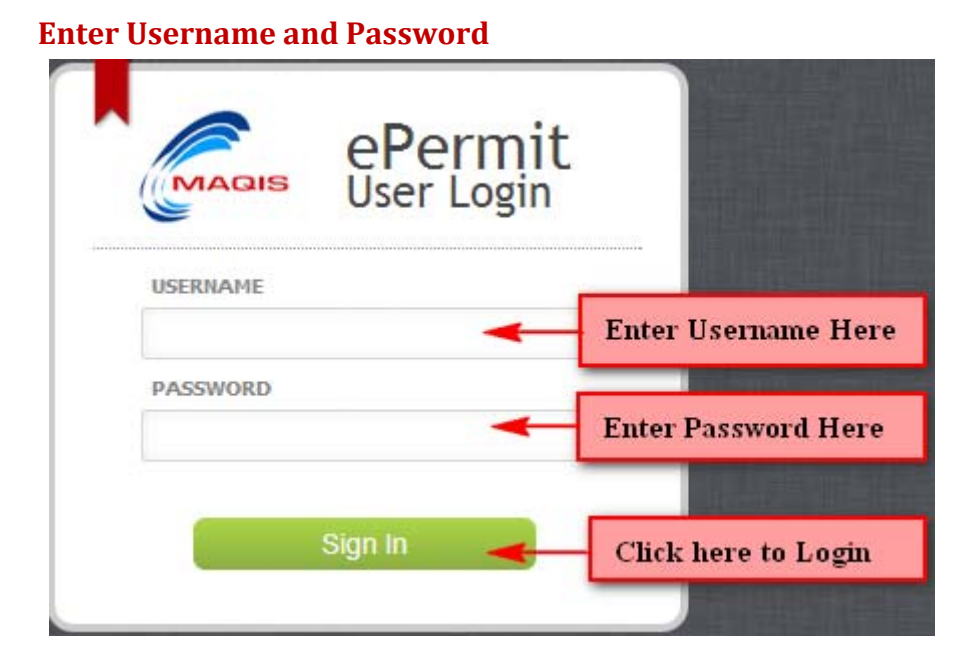

- 1. Enter Username and Password.
- 2. Click on the Sign in button to access the system.
- 3. The main screen of system will be display as below.

| My Tasks                 |                  |                  |                             |             |                        | Tips       |
|--------------------------|------------------|------------------|-----------------------------|-------------|------------------------|------------|
|                          |                  |                  |                             |             |                        | 32764      |
| Search                   |                  |                  |                             | 1 II II     |                        | *          |
| Transactions             |                  |                  |                             |             |                        | ×          |
|                          |                  |                  |                             |             |                        |            |
| View Details Application | n D Type         | Application Date | Status                      | Permt Type  | Reference No.          | Category   |
| Viaw MAQ107              | 013001106 Import | 01-08-2013 10:42 | AWAITING OGA APPROVAL       | LKM Import  | 2013072911392983010302 | KAN MAKAN  |
| View MAQ107              | 013001107 Import | 01-08-2013 10:44 | AWAITING OGA APPROVAL       | LKM import  | 2013072911392983010302 | KAN MAKAN  |
| View MAQ107              | 013001108 Import | 01-08-2013 10:46 | AWAITING OGA APPROVAL       | LKM Import  | 2013072911392963010302 | KAN MAKAN  |
| View MAG107              | 013001117 Import | 01-08-2013 13:29 | AWAITING OGA APPROVAL       | LKM Import  | 2013080113323640710302 | IKAN MAKAN |
| View MAQ107              | 013001125 Export | 14-08-2013 11:41 | AWAITING OGA APPROVAL       | LKM Export  | 2013041510032          | KAN A      |
| View MAQ107              | 013001126 Export | 14-08-2013 12:11 | AWAITING OGA APPROVAL       | LKIM Export | 2013041510032          | KAN A      |
| View MAQ107              | 013001128 Export | 15-08-2013 09:49 | AWAITING OGA APPROVAL       | LKM Export  | 2013080521404195310302 | KAN MAKAN  |
| View MAQ107              | 013001131 Export | 15-08-2013 10:12 | AWAITING OGA APPROVAL       | LKM Export  | 2013080521404195310302 | KAN MAKAN  |
| View MAQ107              | 013001134 Export | 15-08-2013 10:13 | AWAITING OGA APPROVAL       | LKM Export  | 2013080521404195310302 | KAN MAKAN  |
| View MAQ107              | 013001135 Export | 15-08-2013 10:14 | AWAITING OGA APPROVAL       | LKM Export  | 2013080521404195310302 | IKAN MAKAN |
| *                        |                  |                  |                             |             |                        | ,          |
| 10 💌 📢 🖣                 | Page 1 of        | 3 🕨 衬 🍮 Disp     | alaying 1 to 10 of 26 items |             |                        |            |
|                          |                  |                  |                             |             |                        |            |
|                          |                  |                  | TDP                         |             |                        |            |
|                          |                  |                  |                             |             |                        |            |

# 2.2. Sign Out

Step 3

Once done with the verification and approve tasks, you are advised to sign out from ePermit.

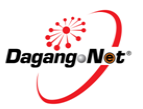

|    | HOME         | NSW                                  |                  |                  |                          |             |                        |                    | maq-ver1        |
|----|--------------|--------------------------------------|------------------|------------------|--------------------------|-------------|------------------------|--------------------|-----------------|
| ef | PERMIT       |                                      |                  |                  |                          |             |                        |                    |                 |
| Му | y Tasks      | ;                                    |                  |                  |                          |             |                        | Tips               | Username Button |
| s  | Gearch       |                                      |                  |                  |                          |             |                        | *                  |                 |
|    | ransactions  | 5                                    |                  |                  |                          |             |                        | ≽                  |                 |
|    | View Details | Application ID                       | Туре             | Application Date | Status                   | Permit Type | Reference No.          | Category           |                 |
|    | View         | MAQ1072013001106                     | Import           | 01-08-2013 10:42 | AWAITING OGA APPROVAL    | LKIM Import | 2013072911392983010302 | IKAN MAKAN         |                 |
|    | View         | MAQ1072013001108                     | Import           | 01-08-2013 10:46 | AWAITING OGA APPROVAL    | LKIM Import | 2013072911392983010302 | IKAN MAKAN         |                 |
|    | View         | MAQ1072013001117<br>MAQ1072013001125 | Import<br>Export | 01-08-2013 13:29 | AWAITING OGA APPROVAL    | LKIM Import | 2013080113323640710302 | IKAN MAKAN         |                 |
|    | View         | MAQ1072013001126                     | Export           | 14-08-2013 12:11 | AWAITING OGA APPROVAL    | LKIM Export | 2013041510032          | IKAN A             |                 |
|    | View         | MAQ1072013001128                     | Export           | 15-08-2013 09:49 | AWAITING OGA APPROVAL    | LKIM Export | 2013080521404195310302 | KAN MAKAN          |                 |
|    | View         | MAQ1072013001131                     | Export           | 15-08-2013 10:12 | AWAITING OGA APPROVAL    | LKIM Export | 2013080521404195310302 | KAN MAKAN          |                 |
|    | View         | MAQ1072013001135                     | Export           | 15-08-2013 10:14 | AWAITING OGA APPROVAL    | LKIM Export | 2013080521404195310302 | IKAN MAKAN         |                 |
|    | ۲<br>10 س    | A Page 1                             | of 3             | III              | ying 1 to 10 of 26 items |             |                        | +                  |                 |
|    |              |                                      |                  |                  | тор                      |             |                        |                    |                 |
|    |              |                                      |                  |                  |                          |             | © 2012 DAGANG NET TE   | CHNOLOGIES SDN BHD |                 |

To sign out, please follow the steps below:

- 1. Click the button to view the **Sign Out** button.
- 2. User Info and Status will be display as below.
- 3. Click the **SIGN OUT**
- button to signout.

| 🥪 🔘 myTRADBLINIK | HOME        | NSW              |        |                  |                       |             |                                                                                                    | _                                                                                      | meq.veri                                                                                  |
|------------------|-------------|------------------|--------|------------------|-----------------------|-------------|----------------------------------------------------------------------------------------------------|----------------------------------------------------------------------------------------|-------------------------------------------------------------------------------------------|
| My <sup>-</sup>  | Tasks       |                  |        |                  | User Info & Status    | ]           | 1                                                                                                    | COMPANY INFO<br>COMPANY INFO<br>JABATAN PEI<br>PEMERIKSAA<br>BUSINESS F<br>PERMIT ISSU | & STATUS<br>NAME:<br>RKHIDIMATAN KUARANTIN &<br>N MALAYSIA (MAQ)<br>UNCTION:<br>IUNCTION: |
| Sea              | arch        |                  |        |                  |                       |             | maq-ver1<br>MAQ_01<br>USER                                                                                      | USER ROLE     PMTPIAVE     ACCOUNTS     HOB05774                                       | S:<br>R 💌                                                                                 |
| Tra              | nsactions   |                  |        |                  |                       |             | ADATIAN PENKILIDMATAN<br>KUARANTIN & PEMERIKSAAN<br>MALAYSIA<br>MALAYSIA<br>WISMA TANI (HQ)<br>DEFENIT A DI GAT | <ul> <li>USER MANU<br/>PLEASE CLIC</li> <li>FORM FILLE<br/>PLEASE CLIC</li> </ul>      | JAL:<br>IX HERE TO DOWNLOAD<br>IR:<br>IX HERE TO DOWNLOAD                                 |
| Vi               | iew Details | Application ID   | Туре   | Application Date | Status                | Permit Type | PENTADBIRAN                                                                                                    |                                                                                        |                                                                                           |
|                  | View        | MAQ1072013001106 | Import | 01-08-2013 10:42 | AWAITING OGA APPROVAL | LKIM Import | KERAJAAN PERSEKUTUAN<br>62624                                                                                   |                                                                                        |                                                                                           |
|                  | View        | MAQ1072013001107 | Import | 01-08-2013 10:44 | AWAITING OGA APPROVAL | LKIM Import | PUTRA JAYA<br>W. PERSEKUTUAN                                                                                    |                                                                                        |                                                                                           |
|                  | View        | MAQ1072013001108 | Import | 01-08-2013 10:46 | AWAITING OGA APPROVAL | LKIM Import | English                                                                                                    |                                                                                        |                                                                                           |
|                  | View        | MAQ1072013001117 | Import | 01-08-2013 13:29 | AWAITING OGA APPROVAL | LKIM Import | MANAGE PASSWORD                                                                                                 | (11-1-1                                                                                |                                                                                           |
|                  | View        | MAQ1072013001125 | Export | 14-08-2013 11:41 | AWAITING OGA APPROVAL | LKIM Export |                                                                                                    | CHCK here in Sig                                                                       | side out                                                                                  |
|                  | View        | MAQ1072013001126 | Export | 14-08-2013 12:11 | AWAITING OGA APPROVAL | LKIM Export | 2013041510032                                                                                                   | KAN A                                                                                  |                                                                                           |
|                  | View        | MAQ1072013001128 | Export | 15-08-2013 09:49 | AWAITING OGA APPROVAL | LKIM Export | 2013080521404195310302                                                                                          | IKAN MAKAN                                                                             |                                                                                           |
|                  | View        | MAQ1072013001131 | Export | 15-08-2013 10:12 | AWAITING OGA APPROVAL | LKIM Export | 2013080521404195310302                                                                                          | KAN MAKAN                                                                              |                                                                                           |
|                  | View        | MAQ1072013001134 | Export | 15-08-2013 10:13 | AWAITING OGA APPROVAL | LKIM Export | 2013080521404195310302                                                                                          | IKAN MAKAN                                                                             |                                                                                           |
|                  | View        | MAQ1072013001135 | Export | 15-08-2013 10:14 | AWAITING OGA APPROVAL | LKIM Export | 2013080521404195310302                                                                                          | KAN MAKAN                                                                              |                                                                                           |
|                  |             |                  |        |                  |                       |             |                                                                                                    |                                                                                        |                                                                                           |
| •                |             |                  | _      | m                |                       |             |                                                                                                    | +                                                                                      |                                                                                           |

- 4. A Sign Out Notification will be display.
- 5. Click **Yes** to Sign out.

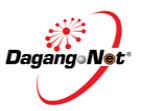

|                          | Confirm                          |             | ĮL. |  |
|--------------------------|----------------------------------|-------------|-----|--|
|                          | Are you sure you want to sign ou | rt?         |     |  |
| Click YES to Sign<br>Out | YES NO                           | se<br>rt    |     |  |
| 01-08-201                | AWAITING OGA APPROVAL            | LKIM Import |     |  |
| 01-08-2013 13:29         | AWAITING OGA APPROVAL            | LKiM Import |     |  |

# 2.3. Manage Password

You can manage or change your password, if required.

To manage password, please follow below steps.

|                       |                                |                  |                              |               | Click he<br>Info & S | ere to view Co<br>Status Page                                                                                              | ompany 🕇          |                                                                                                    |
|-----------------------|--------------------------------|------------------|------------------------------|---------------|----------------------|----------------------------------------------------------------------------------------------------|-------------------|----------------------------------------------------------------------------------------------------|
| My Task               | s                              |                  |                              |               |                      | maq-verl                                                                                                    |                   | COMPANY TAKE & STATUS<br>COMPANY NAME<br>ARXIN STATUS<br>PERENT SAN THRATE A DAG<br>BUSINESS HURCHISA<br>Presting April<br>USER ROLLS<br>COMPANY THRATE A                                                                                                    |
| Search<br>Transaction | ns                             | Jacimin Dan      | -                            | Sumb Tax      |                      | ILIA, Selangori<br>IRIA, Selangori<br>IRIAS 7, MENIARA 4G<br>PRESINT 4, PUSAT<br>PRITADSIRAN<br>KERAJAAN PERSEKUT<br>IDIOA | z. WESMA<br>TLIAN | ACTIVITATUR     ACTIVITATUR     ACTIVITAT |
| (Vev Deter            | MAC107201300001 Import         | 05-05-2013 14-21 | AVIAITING OCA APPROVAL       | LKIM Impod    | 2013090r             | CL.<br>AK. PERSEKUTUAN                                                                                                    |                   | 7                                                                                                    |
| (100)                 | MA0107201300001 Imost          | 05.03.2013 15.08 | AWAITING OCA APPROVAL        | 1 Kill Imood  | 2013022 00           |                                                                                                    | -                 |                                                                                                    |
| (1997)                | March1072012000001 Imaget      | 06.09.2012 11.08 | AWAITING OGA APPROVAL        | Light mane    | 2012022              | English                                                                                                    |                   |                                                                                                    |
| (111)                 | MaQ107201200001 Event          | 08.09.2013 11:08 |                              | Liviti Ernort | TO I STATE           | NGE PASSWORD                                                                                                    | L _               | SILAUOUT                                                                                                    |
|                       | MaQ107201200001 Import         | 06.08.2013 12:20 |                              | ( kild import | 20120720112020       |                                                                                                    | C                 | lick here to change                                                                                                    |
| (1997)                | Macronal and a second second   | 05.05.2013 12.04 |                              | 1 kill langer | 20120720112020       | 430-0303                                                                                                    |                   | issword                                                                                                    |
| (100)                 | Mag 107201200000 Import        | 08.05.2012 16.20 |                              | 1 kiki imaart | 20120806141016       | LATIO303                                                                                                    | 10                |                                                                                                    |
| (1997)                | Hand Information Sector Import | 000020131020     |                              | Livini Presed | 20120200141010       |                                                                                                    |                   |                                                                                                    |
|                       | ting ror 20 130000 Experi      | 0000201310.40    |                              | Long Expert   | 20100000214041       | 923 19392                                                                                                    |                   |                                                                                                    |
|                       | MAGINIZO ISOOON EXEM           | 99092913 10.50   |                              | Lower Experi  | 20120802214941       |                                                                                                    |                   |                                                                                                    |
| (See )                | MAG10/201300004 EXpert         | 08/08/2013 17:18 | ANALING GOA APPROVAL         | LAW EXport    | 20120800214041       | 90310302                                                                                                    | ~                 |                                                                                                    |
| •                     |                                | 111              |                              |               |                      |                                                                                                    | ,                 |                                                                                                    |
| 10 💌                  | K V Page 1 of                  | · • N < 0        | splaying 1 to 10 of 32 items |               |                      |                                                                                                    |                   |                                                                                                    |
|                       |                                |                  |                              |               |                      |                                                                                                    |                   | 1                                                                                                    |
|                       |                                |                  | -                            |               |                      |                                                                                                    |                   |                                                                                                    |
| 1. Click the          | maq-vert<br>*                  | to v             | iew the <b>M</b>             | anag          | e Pas                | swo                                                                                                    | <b>rd</b> b       | utton.                                                                                                    |
| 2. User Info a        | and Stat                       | us will          | be display                   | as a          | bove.                |                                                                                                    |                   |                                                                                                    |
| 3. Click the          | MANAGE PAS                     | SWORD            | button to                    | chan          | ge th                | e pas                                                                                                    | swo               | ord.                                                                                                    |
| 1 Password            | dotaile w                      | ill ha d         | ienlav ac k                  | بيرمامد       |                      |                                                                                                    |                   |                                                                                                    |
| H. Fasswolu (         | ucialis w                      | iii be u         | ispiay as i                  |               | •                    |                                                                                                    |                   |                                                                                                    |

|                                                                                                    | COMPANY INFO & STATUS                                                                                  |
|----------------------------------------------------------------------------------------------------|----------------------------------------------------------------------------------------------------|
|                                                                                                    | COMPANY NAME:<br>JABATAN PERKHIDMATAN KUARANTIN &<br>PEMERIKSAAN MALAYSIA (MAQ)     BUSINESS FUNCTION: |
| maq-ver1<br>MAQ_01<br>USER                                                                                                    | Forwarding Agent     USER ROLES:     PMTPIAVER                                                         |
| KLIA, Selangor     ARAS 7, MENARA 4G2,     WISMA TANI     PRESINT 4, PUSAT     PENTADBIRAN     KERAJAAN PERSEKUTUAN     62624     KL     W. PERSEKUTUAN | ACCOUNTS:<br>ISER MANUAL:<br>PLEASE CLICK HERE TO DOWNLOAD     PLEASE CLICK HERE TO DOWNLOAD           |
| Type old password here<br>MANAGE PASSWord                                                                                                    | Type new password here                                                                                 |
| Old Password Net                                                                                                    | w Password                                                                                             |

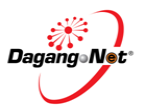

- 1. Type old password.
- 2. Type new preferred password.
- 3. Click **Submit** button to change password.

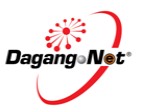

# Section 3. Approve Permit

Online Permits contains import / export permit applications with various statuses, e.g. "Verified by OGA", "Approved by OGA", etc. The system allows you to approve import / export permit application. If there are irregularities, system allows you to reject the permit application.

# 3.1. Approve Permit

To approve import / export permit applications, please follow the steps below:

| IMIT                                            |                                                                                                |                                              |                                                                                                  |                                                                                 |                                                            |                                                                                                    |                                                 |
|-------------------------------------------------|------------------------------------------------------------------------------------------------|----------------------------------------------|--------------------------------------------------------------------------------------------------|---------------------------------------------------------------------------------|------------------------------------------------------------|----------------------------------------------------------------------------------------------------|-------------------------------------------------|
| Tasks                                           |                                                                                                |                                              | C                                                                                                | lick here to view lis                                                           | t of tasks                                                 |                                                                                                    |                                                 |
| lication Li                                     | st                                                                                             |                                              |                                                                                                  |                                                                                 |                                                            |                                                                                                    |                                                 |
|                                                 |                                                                                                |                                              |                                                                                                  |                                                                                 |                                                            |                                                                                                    |                                                 |
| Clie                                            | l: hore ti viev                                                                                |                                              | ention details                                                                                   | 1                                                                               |                                                            |                                                                                                    |                                                 |
| Спс                                             | k nere u view                                                                                  | и аррш                                       | cation details                                                                                   |                                                                                 |                                                            |                                                                                                    |                                                 |
|                                                 |                                                                                                |                                              |                                                                                                  |                                                                                 |                                                            |                                                                                                    |                                                 |
| nsactior                                        | ns                                                                                             |                                              |                                                                                                  | Permit Statu                                                                    | 15                                                         |                                                                                                    |                                                 |
| nsaction                                        | ns                                                                                             |                                              |                                                                                                  | Permit State                                                                    | 15                                                         |                                                                                                    |                                                 |
| nsaction                                        | Application ID                                                                                 | Туре                                         | Application Date                                                                                 | Permit Statu                                                                    | <b>1.S</b><br>Permit Type                                  | Reference No.                                                                                                    | Category                                        |
| nsaction<br>lew Detris                          | Application ID<br>MAQ1072013000018                                                             | Type<br>Import                               | Application Date<br>01-09-2013 10:16                                                             | Permit State                                                                    | Permit Type<br>LKIM Import                                 | Reference No.<br>2013072911392983010302                                                                               | Category<br>IKAN MAKA                           |
| Iew Det ris                                     | Application ID<br>MAQ1072013000018<br>MAQ1072013000007                                         | Type<br>Import<br>Export                     | Application Date<br>01-09-2013 10:16<br>01-09-2013 10:15                                         | Permit Statu<br>status<br>VERIFIED BY OGA<br>VERIFIED BY OGA                    | Permit Type<br>LKiM import<br>LKiM Export                  | Reference No.<br>2013072911392963010302<br>2013060521404195310302                                                     | Category<br>IKAN MAKA<br>IKAN MAKA              |
| nsaction<br>lew Detres<br>View<br>View<br>View  | Application ID<br>MAQ10720130000018<br>MAQ1072013000007<br>MAQ1072013000007                    | Type<br>Import<br>Export<br>Import           | Application Date<br>01-09-2013 10:15<br>01-09-2013 10:15<br>02-09-2013 11:04                     | Permit Statu<br>status<br>VERIFIED BY OGA<br>VERIFIED BY OGA                    | Permit Type<br>LKIM Import<br>LKIM Export<br>LKIM Import   | Reference No.<br>2013072911392983010302<br>201305521404195310302<br>2013072911392983010302                            | Category<br>IKAN MAKA<br>IKAN MAKA              |
| Insaction<br>Iew Def is<br>View<br>View<br>View | Application ID<br>MAQ1072013000018<br>MAQ1072013000007<br>MAQ1072013000042<br>MAQ1072013000042 | Type<br>Import<br>Export<br>Import<br>Export | Application Date<br>01-09-2013 10:16<br>01-09-2013 10:15<br>02-09-2013 11:04<br>02-09-2013 17:19 | Permit Statu<br>Status<br>Verified By OGA<br>Verified By OGA<br>Verified By OGA | LS Permit Type LKM Import LKM Export LKM Export LKM Export | Reference No.<br>2013072911392983010302<br>2013060521404196310302<br>2013072911392983010302<br>2013080521404196310302 | Category<br>IKAN MAKA<br>IKAN MAKA<br>IKAN MAKA |

#### Step 1 View Permit Online

- 1. Click on the **ePERMIT**.
- 2. Click on My Tasks to view list of pending task.
- 3. Click on Transaction tab.
- 4. Transaction list will appears.
- 5. Click View button with status "Verified by OGA".
- 6. Permit Details screen appears.

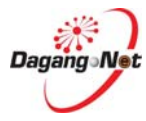

| TRADELINX             | NSW                                                                                                    |    |
|-----------------------|----------------------------------------------------------------------------------------------------|----|
|                       | REPERTIT                                                                                                    |    |
|                       | Permit Application: MAQ1072013000054                                                                                                    |    |
|                       | Please approve this Permit application                                                                                                    |    |
|                       | DACK TO MAIN                                                                                                    |    |
|                       | Application                                                                                                    |    |
|                       | Permit Issuing Agency (PIA) PIA Branch                                                                                                    |    |
|                       | JABATAN PERKHIDINATAN KUARANTIN DAN KILA SELANGOR<br>PEMERUSAAN MALAYSIA                                                                                                    |    |
|                       | -                                                                                                    |    |
|                       | Application ID Permit No. Transaction Type Permit Category MAQ1072013000054 Export 140M Export                                                                                                    |    |
|                       | Application Date Import / Export Date Reference No. 1 Reference No. 2                                                                                                    |    |
|                       | 02-09-2013 17:19 EE 03-09-2013 EE 2013/06/521404155310302 reference nos/04ug2013                                                                                                    |    |
|                       | Consignor Details                                                                                                    |    |
|                       | Consignee Details                                                                                                    |    |
|                       | Agent Details                                                                                                    |    |
| Click to view details | Applicant Details                                                                                                    |    |
| - In to the backling  |                                                                                                    |    |
|                       | Application Details                                                                                                    |    |
|                       | Other Details                                                                                                    |    |
|                       | Document Details                                                                                                    |    |
|                       | Rems                                                                                                    |    |
|                       | Ves Deals Common Name Tartf Code Unt Price Total Price Quantity Unit Quantity (Pet Bess Quantity (Pet Keci                                                                                                    | a. |
| Item details          | Ymm         AYA SAYAP (BASAH)         D00539000         100.00         99         KGM         8         5                                                                                                    |    |
|                       | AYA SAYAP (BASA+1)         0000398000         100.00         99         KGM         8         5                                                                                                    |    |
|                       | VYMB         AYA SAYAP (BASA+1)         0005399000         100 00         1000 00         99         KGM         8         5           VVM         AYA SAYAP (BASA+1)         0005399000         1000 00         99         KGM         8         5                                                                                                    |    |
|                       | View         AYA SAYAP (BASAH)         0000398000         100.00         99         KGM         6         5                                                                                                    |    |
|                       | V/RE         AYA SAYAP (BASAH)         0005389000         100.00         99         KGM         5                                                                                                    |    |
|                       | Vite         AYA SAYAP (BASAH)         000358000         100.00         99         KGM         8         5           Vite         AYA SAYAP (BASAH)         000358000         100.00         10000.00         99         KGM         8         5                                                                                                    |    |
|                       | AYA SAYAP (BASAH) 0005398020 100.00 100000 99 KGM 8 5                                                                                                    |    |
|                       | AYA SAYAP (BASA+)         0005389000         100.00         99         KGM         6         5                                                                                                    |    |
|                       |                                                                                                    |    |
|                       | Total Quantity (Peti Kecil) 80<br>Total Quantity (Peti Kecil) 50                                                                                                    |    |
|                       | Total Quantity (Pek) 660                                                                                                    |    |
|                       | Total Quantity By Tariff 990                                                                                                    |    |
|                       | PIA Response                                                                                                    |    |
| Click to view details | Transaction History                                                                                                    |    |
|                       |                                                                                                    |    |
|                       | Venty/Approval                                                                                                    |    |
|                       | Effective Date Expiry Date PIA Reference No.                                                                                                    |    |
|                       | PIA Remarks                                                                                                    |    |
|                       | VACIDITATIONO A RECENECTE NECENECE NECENECE NECENECE ARCENECE ARCENACE ARCENECE ARCENECE ARCENECE ARCENECE ARCENECE ARCENECE ARCENACE ARCENACE ARCENCE ARCENACE ARCENACE ARCENACE ARCENCE ARCENACE ARCENACE ARCENACE ARCENACE ARCENACE ARCENACE ARCENACE ARCENACE ARCENACE ARCENACE ARCENACE ARCENACE ARCENACE ARCENACE ARCENACE ARCENACE ARCENACE ARCENACE ARCENACE ARCENACE ARCENACE ARCENACE ARCENACE ARCENACE ARCEN |    |
| Verify Status         |                                                                                                    |    |
|                       | Special Condition                                                                                                    |    |
|                       | ARCIDERICIS ARCIDERICIS RECEIRENCIS RECEIRENCIS RECEIRENCIS RECEIRENCIS RECEIRENCIS RECEIRENCIS RECEIRENCIS RECEIRENCIS RECEIRENCIS<br>ARCIDERICIS ARCIDERICIS ARCIDERICIS RECEIRENCIS RECEIRENCIS RECEIRENCIS RECEIRENCIS RECEIRENCIS RECEIRENCIS RECEIRENCIS<br>ARCIDERICIS ARCIDERICIS RECEIRENCIS RECEIRENCIS RECEIRENCIS RECEIRENCIS RECEIRENCIS RECEIRENCIS RECEIRENCIS RECEIRENCIS<br>ARCIDERICIS ARCIDERICIS RECEIRENCIS RECEIRENCIS RECEIRENCIS RECEIRENCIS RECEIRENCIS RECEIRENCIS RECEIRENCIS RECEIRENCIS<br>ARCIDERICIS RECEIRENCIS RECEIRENCIS                                                                                                    |    |
|                       | ASCUSANCE AND SALDERANDE AND DER DE AND DE AND DE AND DE AND DE AND DE AND DE AND DE AND DE AND DE AND DE AND DE<br>AND DE AND DE AND DE AND DE AND DE AND DE AND DE AND DE AND DE AND DE AND DE AND DE AND DE AND DE AND DE AND DE                                                                                                     |    |
|                       |                                                                                                    |    |
|                       |                                                                                                    |    |
|                       | Update this application as                                                                                                    |    |

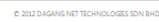

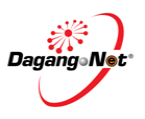

| Items         |                                                                                                    |                     |                                                                                                    | Itere details                                                                                                    |               |                            | ¥                       |
|---------------|----------------------------------------------------------------------------------------------------|---------------------|----------------------------------------------------------------------------------------------------|----------------------------------------------------------------------------------------------------|---------------|----------------------------|-------------------------|
| View Details  | Click to view                                                                                                    | item details        | Price Total Price                                                                                                    | Quentity Unit                                                                                                    | S Quantity (F | eti Bes Quantity (Peti Ker | c Qui                   |
| View          | AYA SAYAP (BASAH)                                                                                                    | 0305399020          | 1                                                                                                    | 00.00 10                                                                                                    | 00.00         | 99 KGM                     |                         |
|               |                                                                                                    |                     |                                                                                                    | *                                                                                                    |               |                            |                         |
|               |                                                                                                    |                     | NHOW NO 1913                                                                                                    |                                                                                                    |               |                            |                         |
| Description   |                                                                                                    |                     |                                                                                                    |                                                                                                    |               |                            |                         |
| Common N      |                                                                                                    | Scientific Name     |                                                                                                    |                                                                                                    |               |                            |                         |
|               | (BASAH)                                                                                                    |                     |                                                                                                    |                                                                                                    |               |                            |                         |
|               |                                                                                                    |                     | STREET, STREET, STREET |                                                                                                    |               |                            |                         |
| Malaysian Cus | form Tarliff                                                                                                    |                     |                                                                                                    |                                                                                                    |               |                            |                         |
| Tariff Code   |                                                                                                    | Unit of Measurement | Quar                                                                                                    | itity                                                                                                    |               |                            |                         |
| 0305399020    | 0                                                                                                    | KGM                 | 99                                                                                                    |                                                                                                    |               |                            |                         |
| Tariff Descr  | iption                                                                                                    |                     |                                                                                                    |                                                                                                    |               |                            |                         |
| Of m:         | arine fish                                                                                                    |                     |                                                                                                    | And the other distances in the local distances of the local distances of the local distance |               |                            |                         |
|               |                                                                                                    |                     |                                                                                                    |                                                                                                    | /             |                            |                         |
|               |                                                                                                    |                     |                                                                                                    |                                                                                                    |               |                            |                         |
| Unit Value FO | <u>e (myr)</u>                                                                                                    |                     |                                                                                                    |                                                                                                    |               |                            |                         |
| Price Per Un  | vit                                                                                                    | Total Price         |                                                                                                    |                                                                                                    |               |                            |                         |
| 100.00        |                                                                                                    | 10000.00            |                                                                                                    |                                                                                                    |               |                            |                         |
|               |                                                                                                    |                     |                                                                                                    |                                                                                                    |               |                            |                         |
| Export Duty   |                                                                                                    |                     |                                                                                                    |                                                                                                    |               |                            |                         |
| Rate          |                                                                                                    | Total               | 1                                                                                                    |                                                                                                    |               |                            |                         |
| 10000         | and the second second se | 10000               | STREET, STREET, ST.                                                                                                    |                                                                                                    |               |                            |                         |
| Other Duty    |                                                                                                    |                     |                                                                                                    |                                                                                                    |               |                            |                         |
| Rate          |                                                                                                    | Total               |                                                                                                    |                                                                                                    |               |                            |                         |
| 10000         |                                                                                                    | 10000               |                                                                                                    |                                                                                                    |               |                            |                         |
|               |                                                                                                    |                     |                                                                                                    |                                                                                                    |               |                            |                         |
|               |                                                                                                    |                     |                                                                                                    |                                                                                                    |               |                            | STATE OF TAXABLE PARTY. |

Step 3 Item Details

- 1. To view Item Details, click on the view at View Details section.
- 2. Item details/description screen appear.
- 3. Click view again to close screen.

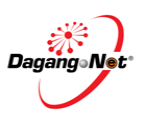

#### Step 4 Approve Permit

| Verify/Approval              |                    | ×                                      |
|------------------------------|--------------------|----------------------------------------|
| Effective Date* Expiry Date* | PIA Reference No.* |                                        |
| PIA Remark                   |                    |                                        |
|                              | Insert Expiry Date | Insert PIA<br>reference no here        |
| Insert Effective Date of     |                    |                                        |
| арргота                      |                    |                                        |
|                              |                    |                                        |
|                              |                    | //                                     |
|                              |                    | Update this application as             |
|                              |                    |                                        |
|                              | 102                | APPROVE<br>REJECT                      |
|                              |                    |                                        |
|                              |                    | © 2012 DAGANG NET TECHNOLOGIES SDN BHD |
|                              |                    |                                        |

- 1. Click on the  $\_$  to choose status.
- 2. Click APPROVE to approve permit application.
- 3. Insert Effective Date (mandatory as marked with \*)
  - i) Click on the into view calender. Click on > to go to next month, click < to go to last month, click >> to go to next year, click < to go to last year.</li>
  - ii) Click on the effective date e.g. 23/9/2013

| Effective Date*   |     | E   | xpiry | Date | *   |     |     |  |
|-------------------|-----|-----|-------|------|-----|-----|-----|--|
|                   |     | SEF | PTEI  | ИВЕ  | R 2 | 013 |     |  |
| PIA Remarks       | «   | <   | Т     | ODA  | Y   | >   | »   |  |
|                   | mon | tue | wed   | thu  | fri | sat | sun |  |
|                   |     |     |       |      |     |     | 1   |  |
|                   | 2   | 3   | 4     | 5    | 6   | 7   | 8   |  |
|                   | 9   | 10  | 11    | 12   | 13  | 14  | 15  |  |
| Special Condition | 16  | 17  | 18    | 19   | 20  | 21  | 22  |  |
|                   | 23  | 24  | 25    | 26   | 27  | 28  | 29  |  |
|                   | 30  |     |       |      |     |     |     |  |

- 4. Insert Expiry Date (mandatory as marked with \*)
  - i) Click on the III to view calender. Click on > to go to next month, click < to go to last month, click >> to go

to **next year**, click *K* to go to **last year**.

ii) Click on the expiry date e.g. 23/10/2013

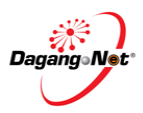

| Expiry Date* |          | P   | IA Re | fere | nce | No.* |          |
|--------------|----------|-----|-------|------|-----|------|----------|
|              | =        |     |       |      |     |      |          |
|              |          | 00  | сто   | BEF  | 20  | 13   |          |
|              | <b>*</b> | <   | т     | ODA  | Y   | >    | <b>»</b> |
|              | mon      | tue | wed   | thu  | fri | sat  | sun      |
|              |          | 1   | 2     | 3    | 4   | 5    | 6        |
|              | 7        | 8   | 9     | 10   | 11  | 12   | 13       |
|              | 14       | 15  | 16    | 17   | 18  | 19   | 20       |
|              | 21       | 22  | 23    | 24   | 25  | 26   | 27       |
|              | 28       | 29  | 30    | 31   |     |      |          |
|              |          |     |       |      |     |      |          |
|              |          |     |       |      |     | _    |          |

- 5. Insert PIA Remarks or Special Condition, if any.
- 6. Click Save button.
- 7. **Permit Approved** message window will appear.

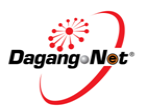

# Section 4. Reject Permit

If there are irregularities, system allows you to reject the permit application.

# 4.1. Reject Permit

To reject import / export permit applications, please follow the steps below:

#### Step 1 View Permit Online

| PERMIT                                                   |                                                                                                    |                                              |                                                                                                  |                                                              |                                                          |                                                                                                    |                                              |
|----------------------------------------------------------|----------------------------------------------------------------------------------------------------|----------------------------------------------|--------------------------------------------------------------------------------------------------|--------------------------------------------------------------|----------------------------------------------------------|----------------------------------------------------------------------------------------------------|----------------------------------------------|
| <u>Ay Tasks</u><br>Application L                         | ist                                                                                                    |                                              | < c                                                                                              | lick here to view lis                                        | st of tasks                                              |                                                                                                    | (                                            |
| ea<br>Clio                                               | ck here ti viev                                                                                                    | v appli                                      | cation details                                                                                   |                                                              |                                                          |                                                                                                    |                                              |
|                                                          |                                                                                                    |                                              |                                                                                                  |                                                              |                                                          |                                                                                                    |                                              |
| ransactio                                                | ons                                                                                                    |                                              |                                                                                                  | Permit State                                                 | 15                                                       |                                                                                                    |                                              |
| Transactio                                               | ns<br>s Application ID                                                                                                    | Туре                                         | Application Date                                                                                 | Permit Statu                                                 | 1S<br>Permit Type                                        | Reference No.                                                                                                    | Category                                     |
| Transactio                                               | ns<br>s Application ID<br>MAQ1072013000018                                                                                                    | Type<br>Import                               | Application Date<br>01-09-2013 10:16                                                             | Permit Statu<br>Status<br>VeriFied by oga                    | Permit Type<br>LKiM import                               | Reference No. 2013072911392963010302                                                                                                    | Category<br>IKAN MAKA                        |
| View Detre                                               | INS<br>Application ID<br>MAQ10720130000018<br>MAQ1072013000007                                                                                          | Type<br>Import<br>Export                     | Application Date<br>01-09-2013 10:16<br>01-09-2013 10:15                                         | Permit Statu<br>Status<br>VERIFIED BY OGA<br>VERIFIED BY OGA | Permit Type<br>LKIM Import<br>LKIM Export                | Reference No.<br>2013072911392963010302<br>2013060521404195310302                                                                                 | Category<br>IKAN MAKA<br>IKAN MAKA           |
| View Detrie<br>View Detrie<br>View<br>View<br>View       | nns<br>Application ID<br>МАQ1072013000018<br>МАQ1072013000007<br>МАQ10720130000042                                                                      | Type<br>Import<br>Export<br>Import           | Application Date<br>01-09-2013 10:16<br>01-09-2013 10:15<br>02-09-2013 11:04                     | Permit Statu<br>Status<br>VERIFIED BY OGA<br>VERIFIED BY OGA | Permit Type<br>LKIM Import<br>LKIM Export<br>LKIM Import | Reference No.<br>2013072911392983010302<br>2013080521404195310302<br>2013072911392983010302                                                       | Category<br>IKAN MAKA<br>IKAN MAKA           |
| View Derma<br>View Derma<br>View<br>View<br>View<br>View | Application ID           MAQ10720130000018           MAQ1072013000007           MAQ1072013000007           MAQ10720130000042           MAQ1072013000042 | Type<br>Import<br>Export<br>Import<br>Export | Application Date<br>01-09-2013 10:16<br>01-09-2013 10:15<br>02-09-2013 11:04<br>02-09-2013 17:19 | Permit State                                                 | Permit Type<br>LKIM Import<br>LKIM Export<br>LKIM Export | Reference No.           2013072911392963010302           2013060521404195310302           2013072911392983010302           2013060521404195310302 | Category<br>IKAN MAK<br>IKAN MAK<br>IKAN MAK |

- 1. Click on the **ePERMIT**.
- 2. Click on My Tasks to view list of pending task.
- 3. Click on Transaction tab.
- 4. Transaction list will appears.
- 5. Click View button with status "Verified by OGA".
- 6. Permit Details screen appears as below.

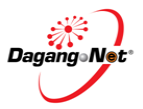

| Step 2                | Permit Detail Screen                                                                                                    |
|-----------------------|----------------------------------------------------------------------------------------------------|
| -97 🔘 myTRADELINIK    | epermit                                                                                                    |
|                       | Permit Application: MAQ1072013000013 Please verify this Permit application BACK TO MAIN                                                                                                    |
|                       | Application 😵                                                                                                    |
|                       | Permit Issuing Agency (PIA) PIA Branch<br>JABATAN PERKHIDMATAN KUARANTIN DAN<br>PEMERIKISAAN MALAYSIA                                                                                                    |
|                       | Application ID         Permit No.         Transaction Type         Permit Category           MAQ1072013000013         Import         Import         LKIM Import           Application Date         Import / Export Date         Reference No. 1         Reference No. 2           05-09-2013 14:21         05-09-2013         2013090514101545710302         Import                                                                                                    |
|                       | Consignor Details 🛛 😵                                                                                                    |
| -                     | Consignee Details 🔹                                                                                                    |
| Click to view details | Agent Details * Applicant Details *                                                                                                    |
|                       | Application Details 🛛 😵                                                                                                    |
|                       | Document Details 🛛 🛠                                                                                                    |
| Item Details          | View Details Common Name Tariff Code Unit Price Total Price Quantity Unit Quantity (Peti B Quantity (Peti K Quantity (Peti B Quantity (Peti K Quantity (Peti B Quantity (Peti K Quantity (Peti K |
|                       | Total Quantity (Peti Besar)       Total Quantity (Peti Keoli)       Z       Total Quantity (Pek)       Total Quantity By Tariff                                                                                                    |
|                       | PIA Response 😽                                                                                                    |
|                       | Transaction History × Verify/Approval *                                                                                                    |
|                       | Effective Date Expiry Date PIA Reference No.                                                                                                    |
| Verify Status         | PIA Remarks                                                                                                    |
|                       | Special Condition                                                                                                    |
|                       | Update this application as<br>Choose Status 	 SAVE                                                                                                    |
|                       | 100                                                                                                    |
|                       | © 2012 DAGANG NET TECHNOLOGIES SON BHD                                                                                                    |

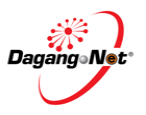

| Step 3 | Item Deta                                | ails                           |                       |                                                   |                               |     |
|--------|------------------------------------------|--------------------------------|-----------------------|---------------------------------------------------|-------------------------------|-----|
|        | Items                                    | ick to view det                | ails                  | Item I                                            | Details                       | *   |
|        | View Details Common Name ALU-ALU (BASAH) | Tariff Code 030                | Unit Price Total Pric | e Quen <mark>tty Unit</mark><br>0.00 200.0        | DUBRITY (Peti Bes Quar<br>100 | KGM |
|        |                                          |                                |                       | 1                                                 |                               |     |
|        |                                          |                                |                       |                                                   |                               |     |
|        | Description                              |                                |                       |                                                   |                               |     |
|        | Common Name                              | Scientific Name                |                       |                                                   |                               |     |
|        | ALU-ALU (BASAH)                          | ALU-ALU (BASA                  | H)                    |                                                   |                               |     |
|        | Malaysian Custom Tariff                  |                                |                       |                                                   |                               |     |
|        | Tariff Code                              | Unit of Measurer               | ment Qu               | antity                                            |                               |     |
|        | 0305399020                               | KGM                            | 10                    | 00                                                |                               |     |
|        | Tariff Description                       |                                |                       |                                                   |                               |     |
|        | Of marine fish                           |                                |                       |                                                   |                               |     |
|        |                                          | STATUTE LAND DO NOT THE OWNER. |                       | Line and Departments of the local division of the |                               |     |
|        | Unit Value FOB (MYR)                     |                                |                       |                                                   |                               |     |
|        | Price Per Unit                           | Total Price                    |                       |                                                   |                               |     |
|        | 0.00                                     | 200.00                         |                       |                                                   |                               |     |
|        |                                          |                                |                       |                                                   |                               |     |
|        | •                                        | "                              | I                     |                                                   |                               | ۱.  |
|        |                                          |                                |                       |                                                   |                               |     |

- 4. To view Item Details, click on the View at View Details section.
- 5. Item details/description screen appear.
- 6. Click vew again to close details screen.

#### Step 4 Reject Permit

| fective Date                 | Expiry Date           |            | PIA Reference No.                   |                                                |             |     |
|------------------------------|-----------------------|------------|-------------------------------------|------------------------------------------------|-------------|-----|
| eject Code *<br>IA Remarks * | ¥                     |            |                                     |                                                |             |     |
|                              |                       |            |                                     |                                                |             |     |
|                              |                       |            |                                     |                                                |             |     |
| pecial Condition             |                       |            |                                     |                                                |             |     |
| pecial Condition             |                       |            |                                     |                                                |             |     |
| secial Condition             |                       |            |                                     |                                                |             |     |
| pecial Condition             |                       |            | Click here to Reject<br>Application | Update this app<br>REJECT                      | lication as | SAV |
| Click                        | here to go to Top paş | <u>ge.</u> | Click here to Reject<br>Application | Update this appl<br>REJECT<br>VERIFY<br>REJECT | lication as | SAV |

- 2. Click on the  $\_$  to choose status.
- 3. Click RERT to reject permit application.

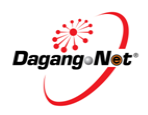

4. To reject a permit application, you must select a **Reject Code** (mandatory as marked with \*). Once the reject button is clicked, the Reject Code field will appear. Click on the \_\_\_\_\_ and list of reject codes will appears as below.

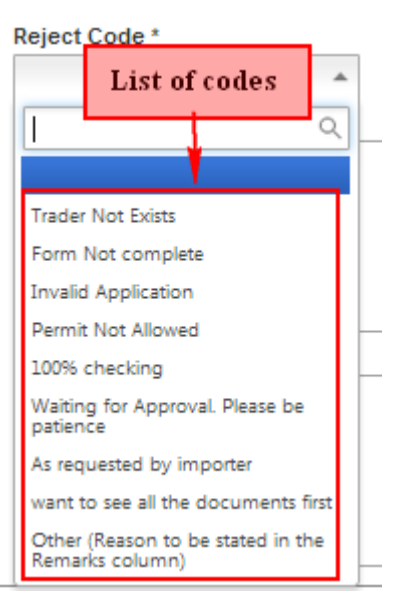

- 5. Click on the Reject Code. e.g. Form Not Complete
- 6. Enter the PIA Remarks (mandatory)
- 7. Click Save button.
- 8. Permit rejected message window will appear.

Note: If PI rejects the application, the status is "Rejected by OGA".

4.2.

# Check Verified or Rejected Status

| NSW                                                                                                    |                         |                                           |                                        |
|----------------------------------------------------------------------------------------------------|-------------------------|-------------------------------------------|----------------------------------------|
| EPERMIT                                                                                                    |                         |                                           |                                        |
| My Tasks                                                                                                    |                         | Approximation of the second second second |                                        |
| Application List                                                                                                    | ns.                     | Click on Application List                 | Tips                                   |
| Search                                                                                                    |                         |                                           | ¥                                      |
| Permit Type                                                                                                    | Application Date (From) | Application Date (To)                     | Reference No.                          |
| All The second second s | Company Name            | Application ID                            |                                        |
|                                                                                                    |                         |                                           |                                        |
| ALL Awaiting OGA Approval                                                                                                    | Verified by OGA         | A Status                                  | RESET SEARCH                           |
| Verified by OGA<br>Approved by OGA                                                                                                    |                         |                                           | *                                      |
| Rejected by OGA                                                                                                    | Rejected by OG          | A Status                                  |                                        |
| Acknowledgement<br>Awaiting OGA Cancellation                                                                                                    |                         | TOP                                       |                                        |
| Acknowledged by Customs<br>Rejected by Customs                                                                                                    |                         |                                           | © 2012 DAGANG NET TECHNOLOGIES SDN BHD |
| Sandec Received                                                                                                    |                         |                                           |                                        |

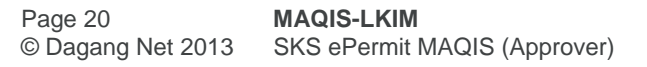

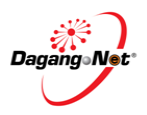

- 1. Click on ePermit menu.
- 2. Click on Application List.
- 3. Click dropdown to select "Verify by OGA" or "Rejected by OGA" status.
- 4. Click **SEARCH** to search the result.
- List of Verified or Rejected Application will be dispalyed as below. Application Status will also change to 'Verified by OGA' or 'Rejected by OGA' as below.

| pplication                                 | Click to view                                                              |                                       | List of Verifi                                           | ed Application.                              |                                           | Application Status               |                                   |
|--------------------------------------------|----------------------------------------------------------------------------|---------------------------------------|----------------------------------------------------------|----------------------------------------------|-------------------------------------------|----------------------------------|-----------------------------------|
|                                            | application de                                                             | etails                                |                                                          | •                                            |                                           | - IPPInterior Status             | 1                                 |
| View Details                               | Application ID                                                             | Туре                                  | Application Date                                         | Status                                       | Permit Type                               | Permit No.                       | Reference                         |
| View                                       | MAQ107201300001                                                            | Import                                | 05-09-2013 15:08                                         | VERIFIED BY OGA                              | LKIM Import                               |                                  | 20130729                          |
| View                                       | MAQ107201300002                                                            | Export                                | 06-09-2013 12:20                                         | VERIFIED BY OGA                              | LKIM Export                               |                                  | 20130805                          |
| View                                       | MAQ107201300012                                                            | Export                                | 17-09-2013 10:53                                         | VERIFIED BY OGA                              | LKIM Export                               |                                  | 20130805                          |
|                                            |                                                                            |                                       | _                                                        |                                              |                                           |                                  |                                   |
| plication                                  | Click to view                                                              |                                       | List of Re                                               | jected Application                           |                                           |                                  |                                   |
| plication                                  | Click to view                                                              | ils                                   | List of Re                                               | ejected Application                          |                                           |                                  |                                   |
| plication<br>a                             | Click to view<br>application deta                                          | <b>ils</b><br>Type                    | Application Date                                         | ejected Application                          | Permit Type                               | Permit No.                       | Reference                         |
| plication<br>a<br>view Details<br>View M   | Click to view<br>application deta<br>application ID 1<br>MAQ107201300000 E | <b>ils</b><br>Type<br>Export          | Application Date<br>05-09-2013 10:38                     | Status<br>REJECTED BY OGA                    | Permit Type                               | Permit No.                       | Reference<br>20130808             |
| plication<br>a<br>view Details A<br>View N | Click to view<br>application deta<br>Application ID 1<br>MAQ10720130000C E | <b>ils</b><br>Type<br>Export<br>mport | Application Date<br>05-09-2013 10:36<br>06-09-2013 10:37 | Status<br>REJECTED BY OGA<br>REJECTED BY OGA | Permit Type<br>HALL Export<br>LKIM Import | Permit No.<br>Application Status | Reference<br>20130808<br>20130728 |

- 6. Click View button to view the application details.
- 7. Permit details screen appear.

| nsignor Details  |                  |                 |                              |               |  |
|------------------|------------------|-----------------|------------------------------|---------------|--|
| nsignee Details  |                  |                 |                              |               |  |
| ent Details      |                  |                 |                              |               |  |
| plicant Details  |                  |                 |                              |               |  |
| plication Detail | S                |                 |                              |               |  |
| cument Details   |                  |                 |                              |               |  |
| ms               |                  | OGA Transaction | Details                      |               |  |
| A Response       |                  |                 |                              |               |  |
| insaction Histo  | ry               |                 |                              |               |  |
| Start Data       | Completed Date   | Status          | Remarks                      | Completed by  |  |
| Start Date       | 18-09-2013 09:49 | VERIFIED BY OGA |                              | MAQ-VER1      |  |
| 15-09-2013 15:08 |                  |                 | Trades Demote 701 Fee Search | UNCTERT USER4 |  |

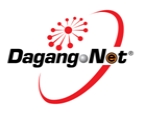

# Section 5. Advance Search and Navigation

# 5.1. Advance Search

To view permits, please follow the steps below:

| Filter by                                                                    | Permit Type                                                                                                    |                                                                                  | Filter by                                                                                                    | Application Date                                                                                                    |                                                              |                                                                                                    | Filter by l   | Reference No.                                                              |                                                                      |
|------------------------------------------------------------------------------|----------------------------------------------------------------------------------------------------|----------------------------------------------------------------------------------|----------------------------------------------------------------------------------------------------|----------------------------------------------------------------------------------------------------|--------------------------------------------------------------|----------------------------------------------------------------------------------------------------|---------------|----------------------------------------------------------------------------|----------------------------------------------------------------------|
| irch                                                                         |                                                                                                    |                                                                                  |                                                                                                    | $\wedge$                                                                                                    |                                                              |                                                                                                    |               |                                                                            |                                                                      |
| <b>rmit Type</b><br>KIM Import                                               | -                                                                                                    | Applic                                                                           | ation Date (From)                                                                                                    | Application D                                                                                                    | ate (To)                                                     |                                                                                                    | Reference No. |                                                                            |                                                                      |
| itus<br>waiting OG                                                           | iA Approval 👻                                                                                                    | Comp                                                                             | any Name                                                                                                    | Application IE                                                                                                    | )                                                            |                                                                                                    |               |                                                                            |                                                                      |
| T<br>ilter by S                                                              | tatus                                                                                                    | Filter b                                                                         | y Company Nai                                                                                                    | ne                                                                                                    | Filter l                                                     | by Applicat                                                                                           | ion ID        | RESET SEA                                                                  | RCH                                                                  |
| olications                                                                   |                                                                                                    |                                                                                  |                                                                                                    | e.g. Filtere<br>Permit Tyj                                                                                                    | ed applic<br>pe and S                                        | ation by<br>tatus                                                                                     |               |                                                                            |                                                                      |
| iew Details /                                                                | Application ID                                                                                                    | Туре А                                                                           | Application Date                                                                                                    | Status                                                                                                    | F                                                            | Pennit Type                                                                                           | Permit No.    | Re                                                                         | ferenc                                                               |
| View                                                                         | MAQ107201300003                                                                                                    | Import 0                                                                         | 06-09-2013 12:20                                                                                                    | AWAITING OGA APPROV                                                                                                    | AL L                                                         | LKIM Import                                                                                           |               | 20                                                                         | 13072                                                                |
| View                                                                         | MAQ107201300003                                                                                                    | Import 0                                                                         | 9-09-2013 12:04                                                                                                    | AWAITING OGA APPROV                                                                                                    | AL L                                                         | LKIM Import                                                                                           |               | 20                                                                         | 13072                                                                |
|                                                                              |                                                                                                    |                                                                                  |                                                                                                    |                                                                                                    |                                                              |                                                                                                    |               |                                                                            |                                                                      |
| View                                                                         | MAQ107201300004                                                                                                    | Import 0                                                                         | 9-09-2013 16:20                                                                                                    | AWAITING OGA APPROV                                                                                                    | AL I                                                         | LKIM Import                                                                                           |               | 20                                                                         | 13090                                                                |
| View I                                                                       | MAQ107201300004<br>MAQ107201300005                                                                                                    | Import (                                                                         | )9-09-2013 18:20<br>10-09-2013 11:40                                                                                                    | AWAITING OGA APPROV<br>AWAITING OGA APPROV                                                                                                    | AL I                                                         | LKIM Import                                                                                           |               | 20                                                                         | 13090<br>13072                                                       |
| View I<br>View I<br>View I                                                   | MAQ107201300004<br>MAQ107201300005<br>MAQ107201300007                                                                                         | Import 0<br>Import 1<br>Import 1                                                 | 09-09-2013 18:20<br>10-09-2013 11:40<br>10-09-2013 17:19                                                                                                    | AWAITING OGA APPROV<br>AWAITING OGA APPROV<br>AWAITING OGA APPROV                                                                                             | AL L                                                         | LKIM Import<br>LKIM Import<br>LKIM Import                                                             |               | 20<br>20<br>20<br>20                                                       | 13090<br>13072<br>13072                                              |
| View I<br>View I<br>View I                                                   | MAQ107201300004<br>MAQ107201300005<br>MAQ107201300007<br>MAQ107201300007                                                                      | Import C<br>Import 1<br>Import 1<br>Import 1                                     | 09-09-2013 16:20<br>10-09-2013 11:40<br>10-09-2013 17:19<br>10-09-2013 17:19                                                                                  | AWAITING OGA APPROV<br>AWAITING OGA APPROV<br>AWAITING OGA APPROV<br>AWAITING OGA APPROV                                                                      | AL L                                                         | LKIM Import<br>LKIM Import<br>LKIM Import                                                             |               | 20<br>20<br>20<br>20<br>20                                                 | 13090<br>13072<br>13072<br>13072                                     |
| View View View View View View View View                                      | MAQ107201300004<br>MAQ107201300008<br>MAQ107201300007<br>MAQ107201300007<br><b>f displayed</b>                                                | Import 0<br>Import 1<br>Import 1<br>Import 1<br>Import 1                         | 09-09-2013 18:20<br>10-09-2013 11:40<br>10-09-2013 17:19<br>10-09-2013 17:19<br>10-09-2013 17:19                                                              | AWAITING OGA APPROV<br>AWAITING OGA APPROV<br>AWAITING OGA APPROV<br>AWAITING OGA APPROV                                                                      | AL I                                                         | LKIM Import                                                                                           |               | 20<br>20<br>20<br>20<br>20<br>20<br>20                                     | 13090<br>13072<br>13072<br>13072<br>13072                            |
| View View View View I                                                        | MAQ107201300004<br>MAQ107201300005<br>MAQ107201300007<br>MAQ107201300007<br><b>f displayed</b><br>cation per page                             | Import 0<br>Import 1<br>Import 1<br>Import 1<br>Import 1<br>Import 1             | 09-09-2013 16:20<br>10-09-2013 11:40<br>10-09-2013 17:19<br>10-09-2013 17:19<br>10-09-2013 17:19<br>10-09-2013 17:20                                          | AWAITING OGA APPROV<br>AWAITING OGA APPROV<br>AWAITING OGA APPROV<br>AWAITING OGA APPROV<br>AWAITING OGA APPROV                                               | AL I I I I I I I I I I I I I I I I I I I                     | LKIM Import<br>LKIM Import<br>LKIM Import<br>LKIM Import<br>LKIM Import                               |               | 20<br>20<br>20<br>20<br>20<br>20<br>20<br>20<br>20<br>20                   | 13090<br>13072<br>13072<br>13072<br>13072<br>13072                   |
| View 1<br>View 1<br>View 1<br>View 1<br>View 1<br>View 1<br>View 1<br>View 1 | MAQ107201300004<br>MAQ107201300005<br>MAQ107201300007<br>MAQ107201300007<br>f displayed<br>cation per page                                    | Import C<br>Import 1<br>Import 1<br>Import 1<br>Import 1<br>Import 1<br>Import 1 | 09-09-2013 16:20<br>10-09-2013 11:40<br>10-09-2013 17:19<br>10-09-2013 17:19<br>10-09-2013 17:19<br>10-09-2013 17:20<br>12-09-2013 16:44                      | AWAITING OGA APPROV<br>AWAITING OGA APPROV<br>AWAITING OGA APPROV<br>AWAITING OGA APPROV<br>AWAITING OGA APPROV<br>AWAITING OGA APPROV                        | AL AL AL AL AL AL AL AL AL AL AL AL AL A                     | LKIM Import<br>LKIM Import<br>LKIM Import<br>LKIM Import<br>LKIM Import<br>LKIM Import                |               | 20<br>20<br>20<br>20<br>20<br>20<br>20<br>20<br>20<br>20<br>20<br>20       | 13090<br>13072<br>13072<br>13072<br>13072<br>13072<br>13072          |
| View I<br>View I<br>View I<br>View I<br>View I<br>View I<br>View I           | MAQ107201300004<br>MAQ107201300005<br>MAQ107201300007<br>MAQ107201300007<br>f displayed<br>cation per page<br>AQ107201300005<br>MAQ107201 Pag | Import C<br>Import 1<br>Import 1<br>Import 1<br>Import 1<br>Import 1<br>Import 1 | 09-09-2013 16:20<br>10-09-2013 11:40<br>10-09-2013 17:19<br>10-09-2013 17:19<br>10-09-2013 17:19<br>10-09-2013 17:20<br>12-09-2013 16:44<br>11<br>-2013 16:44 | AWAITING OGA APPROV<br>AWAITING OGA APPROV<br>AWAITING OGA APPROV<br>AWAITING OGA APPROV<br>AWAITING OGA APPROV<br>AWAITING OGA APPROV<br>AWAITING OGA APPROV | AL I I I I I I I I I I I I I I I I I I I                     | LKIM Import<br>LKIM Import<br>LKIM Import<br>LKIM Import<br>LKIM Import<br>LKIM Import<br>LKIM Import |               | 20<br>20<br>20<br>20<br>20<br>20<br>20<br>20<br>20<br>20<br>20<br>20<br>20 | 13090<br>13072<br>13072<br>13072<br>13072<br>13072<br>13072<br>13072 |
| View View View View View View View View                                      | MAQ107201300004<br>MAQ107201300006<br>MAQ107201300007<br>MAQ107201300007<br>f displayed<br>cation per page<br>AQ107201300005<br>MAQ107201 Pag | Import C<br>Import 1<br>Import 1<br>Import 1<br>Import 1<br>Import 1<br>Import 1 | 09-09-2013 16:20<br>10-09-2013 11:40<br>10-09-2013 17:19<br>10-09-2013 17:19<br>10-09-2013 17:19<br>10-09-2013 17:20<br>12-09-2013 16:44<br>-2013 16:44<br>   | AWAITING OGA APPROV<br>AWAITING OGA APPROV<br>AWAITING OGA APPROV<br>AWAITING OGA APPROV<br>AWAITING OGA APPROV<br>AWAITING OGA APPROV<br>AWAITING OGA APPROV | AL L<br>AL L<br>AL L<br>AL L<br>AL L<br>AL L<br>AL L<br>AL L | LKIM Import<br>LKIM Import<br>LKIM Import<br>LKIM Import<br>LKIM Import<br>LKIM Import                |               | 20<br>20<br>20<br>20<br>20<br>20<br>20<br>20<br>20<br>20<br>20<br>20<br>20 | 13090<br>13072<br>13072<br>13072<br>13072<br>13072<br>13072<br>13072 |

#### 1. Go to Application List

You may search for a permit application by one of the following methods;

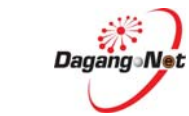

# 5.1.1. Filter by Status

| ermit Type                                                                                                    | Ap                               | plication Date (From)                                                        |                                                  | Application Date (To)                       |                                                          | Reference No.                                          |                                                                                                    |
|----------------------------------------------------------------------------------------------------|----------------------------------|------------------------------------------------------------------------------|--------------------------------------------------|---------------------------------------------|----------------------------------------------------------|--------------------------------------------------------|----------------------------------------------------------------------------------------------------|
| All                                                                                                    | *                                |                                                                              |                                                  |                                             | 177                                                      |                                                        |                                                                                                    |
| atus                                                                                                    | Co                               | mpany Name                                                                   |                                                  | Application ID                              |                                                          |                                                        |                                                                                                    |
| waiting OGA Approval                                                                                                    | *                                |                                                                              |                                                  |                                             |                                                          |                                                        |                                                                                                    |
| C                                                                                                    |                                  |                                                                              |                                                  |                                             |                                                          |                                                        |                                                                                                    |
|                                                                                                    |                                  |                                                                              |                                                  |                                             |                                                          |                                                        | The second second second second second second second second second second second second second second second se |
| LL 4                                                                                                    |                                  |                                                                              |                                                  |                                             |                                                          | RESET                                                  | SEARCH                                                                                                    |
| LL waiting OGA Approval                                                                                                    | -                                | Filter                                                                       | Status                                           |                                             |                                                          | RESET                                                  | SEARCH                                                                                                    |
| LL waiting OGA Approval erified by OGA                                                                                                    |                                  | Filter                                                                       | Status                                           |                                             |                                                          | RESET                                                  | SEARCH                                                                                                    |
| LL /<br>waiting OGA Approval<br>/erified by OGA<br>pproved by OGA                                                                                                    |                                  | Filter                                                                       | Status                                           | ]                                           |                                                          | RESET                                                  | SEARCH                                                                                                    |
| LL value of the second second                               |                                  | Filter                                                                       | Status                                           | ]                                           |                                                          | RESET                                                  | SEARCH                                                                                                    |
| LL value of the second second                               |                                  | Filter                                                                       | Status                                           | ]                                           |                                                          | RESET                                                  | SEARCH                                                                                                    |
| LL vaiting OGA Approval arified by OGA pproved by OGA giected by OGA vaiting Customs knowledgement vaiting OGA Cancellation                                                                                                    | Туре                             | Application Date                                                             | Status<br>Status                                 | ]                                           | Permit Type                                              | Permit No.                                             | Reference                                                                                                    |
| LL  Awating OGA Approval eified by OGA eified by OGA ejected by OGA ejected by OGA ejected by OGA setting Cuttoms chnowledgement waiting CA cancellation waiting Cuttoms Cancellation                                                                                                    | Type<br>mport                    | Application Date 08-09-2013 11:06                                            | Status<br>Status<br>REJECTE                      | ED BY CUSTOMS                               | Permit Type<br>LKIM Import                               | Permit No.<br>MAQ107109000132013                       | Reference<br>20130729                                                                                           |
| LL vabing OGA Approval<br>arified by OGA<br>proved by OGA<br>gjected by OGA<br>gjected by OGA<br>gjected by OGA<br>usating Cuttoms<br>cknowledgement<br>vabing Cuttoms<br>cknowledged by Cuttoms                                                                                                    | Type<br>mport<br>mport           | Application Date<br>08-09-2013 11:06<br>06-09-2013 11:06                     | Status<br>Status<br>REJECTE<br>REJECTE           | ED BY CUSTOMS<br>ED BY OGA                  | Permit Type<br>LKIM Import<br>LKIM Import                | Permit No.<br>MAQ107109000132013                       | SEARCH<br>Reference<br>20130729<br>20130729                                                                     |
| LL relation CGA Approval<br>(relified by OGA<br>(perroved by OGA<br>tajected by OGA<br>tajected by OGA<br>(cutomes) (cutoms<br>(cutomes) (cutoms<br>(cutomes) (cutoms<br>(cutomes) (cutoms<br>(cutomes) (cutoms<br>(cutomes) (cutoms<br>(cutomes) (cutoms<br>(cutomes) (cutoms<br>(cutomes) (cutoms<br>(cutomes) (cutoms<br>(cutomes) (cutomes) | Type<br>mport<br>mport<br>Export | Application Date<br>08-08-2013 11:08<br>08-09-2013 11:08<br>08-09-2013 11:08 | Status<br>Status<br>Status<br>REJECTE<br>REJECTE | ED BY CUSTOMS<br>ED BY OGA<br>ED BY CUSTOMS | Permit Type<br>LKIM Import<br>LKIM Import<br>LKIM Export | Permit No.<br>MAQ107109000132013<br>MAQ107209000152013 | SEARCH<br>Reference<br>20130729<br>20130729<br>20130055                                                         |

- 1. Click on Filter Status to view status.
- 2. Select a status; e.g: Awaiting OGA Approval.
- 3. Click **SEARCH** button to view search result.
- 4. The result will shown as below;

| ermit Type                                                                                                    | An                                                                                           | plication Date (From)                                                                                                    | Application Date (                                                                                                    | (o)                                                                                    | Reference No. |                                                                                      |
|----------------------------------------------------------------------------------------------------|----------------------------------------------------------------------------------------------|----------------------------------------------------------------------------------------------------|----------------------------------------------------------------------------------------------------|----------------------------------------------------------------------------------------|---------------|--------------------------------------------------------------------------------------|
| All                                                                                                    | *                                                                                            | photo (From)                                                                                                    |                                                                                                    |                                                                                        |               |                                                                                      |
| atus                                                                                                    | Co                                                                                           | mpany Name                                                                                                    | Application ID                                                                                                    |                                                                                        |               |                                                                                      |
| Awaiting OGA Approval                                                                                                    | -                                                                                            |                                                                                                    |                                                                                                    |                                                                                        |               |                                                                                      |
|                                                                                                    |                                                                                              |                                                                                                    |                                                                                                    |                                                                                        |               |                                                                                      |
|                                                                                                    |                                                                                              |                                                                                                    |                                                                                                    |                                                                                        | R             | ESET SEARCH                                                                          |
|                                                                                                    |                                                                                              |                                                                                                    |                                                                                                    |                                                                                        |               |                                                                                      |
|                                                                                                    |                                                                                              |                                                                                                    |                                                                                                    |                                                                                        |               |                                                                                      |
| plications Appli                                                                                                    | cation ID                                                                                    |                                                                                                    | D STATE                                                                                                    |                                                                                        |               |                                                                                      |
|                                                                                                    | /                                                                                            |                                                                                                    | Permit Status                                                                                                    |                                                                                        |               |                                                                                      |
| /                                                                                                    |                                                                                              |                                                                                                    |                                                                                                    |                                                                                        |               |                                                                                      |
| /iew Details Application ID                                                                                                    | Type                                                                                         | Application Date                                                                                                    | Status                                                                                                    | Permit Type                                                                            | Permit No.    | Referen                                                                              |
| View MAQ1072013                                                                                                    | 00002 Export                                                                                 | 06-09-2013 11:06                                                                                                    | AWAITING OGA APPROVAL                                                                                                    | LKIM Export                                                                            |               | 201308                                                                               |
| View MAQ1072013                                                                                                    | 00003 Import                                                                                 | 08-09-2013 12:20                                                                                                    | AWAITING OGA APPROVAL                                                                                                    | LKIM Import                                                                            |               | 201307                                                                               |
| View MAQ1072013                                                                                                    | 00003 Import                                                                                 | 09-09-2013 12:04                                                                                                    | AWAITING OGA APPROVAL                                                                                                    | LKIM Import                                                                            |               | 201307                                                                               |
|                                                                                                    |                                                                                              |                                                                                                    |                                                                                                    |                                                                                        |               |                                                                                      |
| MAD1072013                                                                                                    | 00004 Import                                                                                 | 09-09-2013 16:20                                                                                                    | AWAITING OGA APPROVAL                                                                                                    | LKIM Import                                                                            |               | 201309                                                                               |
| View MAQ1072013                                                                                                    | 00004 Import                                                                                 | 09-09-2013 16:20                                                                                                    | AWAITING OGA APPROVAL                                                                                                    | LKIM Import                                                                            |               | 201309                                                                               |
| View         MAQ1072013           View         MAQ1072013                                                                                                    | 00004 Import<br>00004 Export                                                                 | 09-09-2013 18:20<br>09-09-2013 18:45                                                                                                    | AWAITING OGA APPROVAL<br>AWAITING OGA APPROVAL                                                                                                    | LKIM Import                                                                            |               | 201309                                                                               |
| View         MAQ1072013           View         MAQ1072013           View         MAQ1072013           View         MAQ1072013                                                                                                    | 00004 Import<br>00004 Export<br>00004 Export                                                 | 09-09-2013 18:20<br>09-09-2013 18:45<br>09-09-2013 16:55                                                                                 | AWAITING OGA APPROVAL<br>AWAITING OGA APPROVAL<br>AWAITING OGA APPROVAL                                                                                                    | LKIM Import<br>LKIM Export<br>LKIM Export                                              |               | 201309<br>201308<br>201308                                                           |
| View         MAQ1072013           View         MAQ1072013           View         MAQ1072013           View         MAQ1072013           View         MAQ1072013           View         MAQ1072013                                                                                                    | 00004 Import<br>00004 Export<br>00004 Export<br>00004 Export                                 | 09-09-2013 16:20<br>09-09-2013 16:45<br>09-09-2013 16:55<br>09-09-2013 17:18                                                             | AWAITING OGA APPROVAL<br>AWAITING OGA APPROVAL<br>AWAITING OGA APPROVAL<br>AWAITING OGA APPROVAL                                                                            | LKIM Import<br>LKIM Export<br>LKIM Export<br>LKIM Export                               |               | 201309<br>201308<br>201308<br>201308                                                 |
| View         MAQ1072013           View         MAQ1072013           View         MAQ1072013           View         MAQ1072013           View         MAQ1072013           View         MAQ1072013           View         MAQ1072013                                                                                                    | 00004 Import<br>00004 Export<br>00004 Export<br>00004 Export<br>00005 Import                 | 09-09-2013 18:20<br>09-09-2013 18:45<br>09-09-2013 18:55<br>09-09-2013 17:18<br>10-09-2013 11:40                                         | AWAITING OGA APPROVAL<br>AWAITING OGA APPROVAL<br>AWAITING OGA APPROVAL<br>AWAITING OGA APPROVAL<br>AWAITING OGA APPROVAL                                                   | LKIM Import<br>LKIM Export<br>LKIM Export<br>LKIM Export<br>LKIM Import                |               | 201309<br>201308<br>201308<br>201308<br>201308<br>201307                             |
| View         MAQ1072013           View         MAQ1072013           View         MAQ1072013           View         MAQ1072013           View         MAQ1072013           View         MAQ1072013           View         MAQ1072013           View         MAQ1072013           View         MAQ1072013                                   | 00004 Import<br>00004 Export<br>00004 Export<br>00004 Export<br>00005 Import<br>00006 Export | 09-09-2013 16:20<br>09-09-2013 16:45<br>09-09-2013 16:55<br>09-09-2013 17:18<br>10-09-2013 11:40<br>10-09-2013 12:28                     | AWAITING OGA APPROVAL<br>AWAITING OGA APPROVAL<br>AWAITING OGA APPROVAL<br>AWAITING OGA APPROVAL<br>AWAITING OGA APPROVAL                                                   | LKIM Import<br>LKIM Export<br>LKIM Export<br>LKIM Export<br>LKIM Import<br>LKIM Export |               | 201309<br>201308<br>201308<br>201308<br>201308<br>201307<br>201307                   |
| View         MAQ1072013           View         MAQ1072013           View         MAQ1072013           View         MAQ1072013           View         MAQ1072013           View         MAQ1072013           View         MAQ1072013           View         MAQ1072013           View         MAQ1072013           View         MAQ1072013 | 00004 Import<br>00004 Export<br>00004 Export<br>00004 Export<br>00006 Import<br>00006 Export | 09-09-2013 18:20<br>09-09-2013 18:45<br>09-09-2013 18:45<br>09-09-2013 18:55<br>09-09-2013 17:18<br>10-09-2013 11:40<br>10-09-2013 12:28 | AWAITING OGA APPROVAL<br>AWAITING OGA APPROVAL<br>AWAITING OGA APPROVAL<br>AWAITING OGA APPROVAL<br>AWAITING OGA APPROVAL<br>AWAITING OGA APPROVAL                          | LKIM Import<br>LKIM Export<br>LKIM Export<br>LKIM Export<br>LKIM Import<br>LKIM Export |               | 201309<br>201308<br>201308<br>201308<br>201308<br>201308<br>201308                   |
| View         MAQ1072013           View         MAQ1072013           View         MAQ1072013           View         MAQ1072013           View         MAQ1072013           View         MAQ1072013           View         MAQ1072013           View         MAQ1072013           View         MAQ1072013                                   | 00004 Import<br>00004 Export<br>00004 Export<br>00004 Export<br>00006 Export<br>00006 Export | 09-09-2013 18:20<br>09-09-2013 18:45<br>09-09-2013 18:45<br>09-09-2013 17:18<br>10-09-2013 11:40<br>10-09-2013 12:26                     | AWAITING OGA APPROVAL<br>AWAITING OGA APPROVAL<br>AWAITING OGA APPROVAL<br>AWAITING OGA APPROVAL<br>AWAITING OGA APPROVAL<br>AWAITING OGA APPROVAL<br>AWAITING OGA APPROVAL | LKIM Import<br>LKIM Export<br>LKIM Export<br>LKIM Export<br>LKIM Export<br>LKIM Export |               | 201309/<br>201308/<br>201308/<br>201308/<br>201308/<br>201308/<br>201308/<br>201308/ |

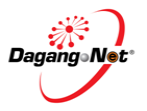

| Descrit Turne                  | Application Date (From) |        |     | Appli | ontio | n Da  | to (T |     |           | Deference No. |       |             |
|--------------------------------|-------------------------|--------|-----|-------|-------|-------|-------|-----|-----------|---------------|-------|-------------|
| All -                          | Application bate (From) | I      |     | Abbin | catro | II Da | te (1 | 01  |           | Reference no. |       |             |
| Status                         | Company Name            |        | SE  | PTE   | MBE   | R 2   | 013   |     |           |               |       |             |
| ALL -                          |                         | «      | <   | т     | ODA   | Y     | >     | »   |           |               |       |             |
|                                |                         | mon    | tue | wed   | thu   | fri   | sat   | sun |           |               |       |             |
|                                |                         |        |     |       |       |       |       | 1   |           |               |       |             |
| Pick Da                        | ite                     | 2      | з   | 4     | 5     | 8     | 7     | 8   |           |               | RESET | SEARCH      |
|                                |                         | 9      | 10  | 11    | 12    | 13    | 14    | 15  |           |               |       |             |
| pplications                    |                         | 16     | 17  | 18    | 19    | 20    | 21    | 22  |           |               |       |             |
|                                |                         | 23     | 24  | 25    | 28    | 27    | 28    | 29  |           |               |       |             |
|                                |                         | 30     |     |       |       |       |       |     |           |               |       |             |
| View Details Application ID Ty | pe Application Date     | Status | _   | 1     |       |       | -     | Pe  | rmit Type | Permit No.    |       | Reference I |

### 5.1.2. Filter by Application Date

- 1. Click III to pick any "From" date; e.g: 03/09/13.
- 2. Click **SEARCH** to view search result.

| Permit Type  | Application Date (Fro | om)       | Application Date (To) | 1                   | R              | eferer               | nce No                |                |          |          |
|--------------|-----------------------|-----------|-----------------------|---------------------|----------------|----------------------|-----------------------|----------------|----------|----------|
| Status       | Company Name          |           | Application ID        |                     | SEF            | тема                 | BER 2                 | 2013           |          |          |
| ALL          |                       |           |                       | «                   | <              | то                   | DAY                   | >              | »        |          |
|              |                       |           | -                     | mon                 | tue            | wed th               | nu fri                | sat            | sun      |          |
|              |                       | Pick Date |                       |                     |                |                      |                       |                | 1        | T SEADCH |
|              |                       |           |                       | 2                   | 3              | 4                    | 5 6                   | 7              | 8        | SDAKCI   |
|              |                       |           |                       | -                   | 10             |                      | 0 10                  | 1              | 15       |          |
|              |                       |           |                       | -                   | 10             | 11 1                 | 2 13                  | 14             | 10       |          |
| pplications  |                       |           |                       | 16                  | 17             | 11 1                 | 9 20                  | 21             | 22       |          |
| pplications  |                       |           |                       | 9<br>16<br>23       | 10<br>17<br>24 | 11 1<br>18 1<br>25 2 | 2 13<br>9 20<br>16 27 | 14<br>21<br>28 | 22<br>29 |          |
| Applications |                       |           |                       | 9<br>16<br>23<br>30 | 10<br>17<br>24 | 11 1<br>18 1<br>25 2 | 2 13<br>9 20<br>16 27 | 14<br>21<br>28 | 22<br>29 |          |

- 3. Click 🛄 to pick any "To" date; e.g: 18/09/13.
- 4. Click **SEARCH** to view search result.

| ermit Type                                                                                     |                                                                                                    | Ap                                                                                   | plication Date (From)                                                                                                    | Application Date                                                                                                    | (To)                                                                                                    | Reference No.                                                                                                    |                                                                                                    |
|------------------------------------------------------------------------------------------------|----------------------------------------------------------------------------------------------------|--------------------------------------------------------------------------------------|----------------------------------------------------------------------------------------------------|----------------------------------------------------------------------------------------------------|----------------------------------------------------------------------------------------------------|----------------------------------------------------------------------------------------------------|----------------------------------------------------------------------------------------------------|
| 4.II                                                                                           | +                                                                                                    | 03                                                                                   | 3-09-2013                                                                                                    | 18-09-2013                                                                                                    |                                                                                                    |                                                                                                    |                                                                                                    |
| atus                                                                                           |                                                                                                    | Co                                                                                   | mpany Name                                                                                                    | Application ID                                                                                                    |                                                                                                    |                                                                                                    |                                                                                                    |
| ALL                                                                                            | *                                                                                                    |                                                                                      |                                                                                                    |                                                                                                    |                                                                                                    |                                                                                                    |                                                                                                    |
| plications                                                                                     |                                                                                                    | Ann                                                                                  | Filt                                                                                                    | er by Application Date                                                                                                    | ]                                                                                                    | RESET                                                                                                    | SEARCH                                                                                                    |
|                                                                                                |                                                                                                    |                                                                                      |                                                                                                    |                                                                                                    |                                                                                                    |                                                                                                    |                                                                                                    |
| /iew Details                                                                                   | Application ID                                                                                                    | Туре                                                                                 | Application Date                                                                                                    | Status                                                                                                    | Permit Type                                                                                                    | Permit No.                                                                                                    | Reference                                                                                                    |
| /iew Details<br>View                                                                           | Application ID<br>MAQ107201300000                                                                                                    | Type<br>Export                                                                       | Application Date<br>04-09-2013 22:40                                                                                                    | Status<br>REJECTED BY CUSTOMS                                                                                                    | Permit Type                                                                                                    | Permit No.<br>MAQ107209000022013                                                                                                    | Reference<br>2013080                                                                                                    |
| View View View                                                                                 | Application ID<br>MAQ107201300000<br>MAQ107201300000                                                                                                    | Type<br>Export<br>Export                                                             | Application Date<br>04-09-2013 22:40<br>05-09-2013 10:38                                                                                                    | Status<br>REJECTED BY CUSTOMS<br>REJECTED BY OGA                                                                                                    | Permit Type<br>LKIM Export<br>LKIM Export                                                                                           | Permit No.<br>MAQ107209000022013                                                                                                    | Reference<br>2013080<br>2013080                                                                                                   |
| View View View View                                                                            | Application ID<br>MA@107201300000<br>MA@107201300000<br>MA@107201300000                                                                                                | Type<br>Export<br>Export<br>Import                                                   | Application Date<br>04-09-2013 22:40<br>05-09-2013 10:38<br>05-09-2013 10:37                                                                                                    | Status<br>REJECTED BY CUSTOMS<br>REJECTED BY OGA<br>REJECTED BY OGA                                                                                                    | Permit Type<br>LKIM Export<br>LKIM Export<br>LKIM Import                                                                            | Permit No.<br>MAQ107209000022013                                                                                                    | Reference<br>2013080<br>2013080<br>2013072                                                                                        |
| View View View View View                                                                       | Application ID<br>MAQ107201300000<br>MAQ107201300000<br>MAQ107201300000<br>MAQ107201300000                                                                             | Type<br>Export<br>Export<br>Import<br>Import                                         | Application Date<br>04-09-2013 22:40<br>06-09-2013 10:36<br>06-09-2013 10:37<br>06-09-2013 10:47                                                                                                    | Status<br>REJECTED BY CUSTOMS<br>REJECTED BY OGA<br>REJECTED BY OGA<br>REJECTED BY OGA                                                                                                    | Permit Type<br>LKIM Export<br>LKIM Export<br>LKIM Import                                                                            | Permit No.                                                                                                    | Reference<br>2013080<br>2013080<br>2013072<br>2013072                                                                             |
| View<br>View<br>View<br>View<br>View<br>View                                                   | Application ID<br>MAQ107201300000<br>MAQ107201300000<br>MAQ107201300000<br>MAQ107201300000<br>MAQ107201300000                                                          | Type<br>Export<br>Export<br>Import<br>Import                                         | Application Date<br>04-09-2013 22:40<br>06-08-2013 10:36<br>05-09-2013 10:37<br>06-09-2013 10:47<br>06-09-2013 10:50                                                                                 | Status<br>REJECTED BY CUSTOMS<br>REJECTED BY OGA<br>REJECTED BY OGA<br>REJECTED BY OGA<br>REJECTED BY CUSTOMS                                                                                                    | Permit Type<br>LKIM Export<br>LKIM Export<br>LKIM Import<br>LKIM Import                                                             | Permit No.<br>MAQ107208000022013<br>MAQ107108000052013                                                                                        | Reference           2013080           2013080           2013080           2013072           2013072           2013072             |
| View View View View View View View View                                                        | Application ID<br>MAQ107201300000<br>MAQ107201300000<br>MAQ107201300000<br>MAQ107201300000<br>MAQ107201300000<br>MAQ107201300000                                       | Type<br>Export<br>Export<br>Import<br>Import<br>Import                               | Application Date<br>04-08-2013 22:40<br>05-08-2013 10:38<br>05-08-2013 10:37<br>05-08-2013 10:47<br>05-08-2013 10:50                                                                                 | Status<br>REJECTED BY CUSTOMS<br>REJECTED BY OGA<br>REJECTED BY OGA<br>REJECTED BY OGA<br>REJECTED BY CUSTOMS<br>REJECTED BY CUSTOMS                                                                                                    | Permit Type LKIM Export LKIM Export LKIM Import LKIM Import LKIM Import LKIM Import                                                 | Permit No.<br>MAQ107209000022013<br>MAQ107109000052013<br>MAQ107109000052013                                                                  | Reference<br>20130800<br>20130800<br>20130720<br>20130720<br>20130720<br>20130720                                                 |
| View View View View View View View View                                                        | Application ID<br>MAQ107201300000<br>MAQ107201300000<br>MAQ107201300000<br>MAQ107201300000<br>MAQ107201300000<br>MAQ107201300000                                       | Type<br>Export<br>Export<br>Import<br>Import<br>Import<br>Export                     | Application Date<br>04-09-2013 22:40<br>05-09-2013 10:36<br>05-09-2013 10:37<br>05-09-2013 10:47<br>05-09-2013 10:50<br>05-09-2013 10:50<br>05-09-2013 10:51                                         | Status<br>REJECTED BY CUSTOMS<br>REJECTED BY OGA<br>REJECTED BY OGA<br>REJECTED BY OGA<br>REJECTED BY CUSTOMS<br>REJECTED BY CUSTOMS<br>REJECTED BY CUSTOMS                                                                                                    | Permit Type LKIM Export LKIM Export LKIM Import LKIM Import LKIM Import LKIM Import LKIM Export                                     | Permit No.<br>MAQ107209000022013<br>MAQ107109000052013<br>MAQ107109000052013<br>MAQ107109000052013                                            | Reference<br>2013080<br>2013080<br>2013072<br>2013072<br>2013072<br>2013072<br>2013072<br>2013080                                 |
| View View View View View View View View                                                        | Application ID<br>MAQ107201300000<br>MAQ107201300000<br>MAQ107201300000<br>MAQ107201300000<br>MAQ107201300000<br>MAQ107201300000<br>MAQ107201300000<br>MAQ107201300000 | Type<br>Export<br>Export<br>Import<br>Import<br>Import<br>Export<br>Export           | Application Date<br>04-08-2013 22:40<br>08-08-2013 10:36<br>08-09-2013 10:37<br>08-08-2013 10:47<br>08-08-2013 10:50<br>08-09-2013 10:50<br>08-09-2013 10:51                                         | Status<br>REJECTED BY CUSTOMS<br>REJECTED BY OGA<br>REJECTED BY OGA<br>REJECTED BY OGA<br>REJECTED BY CUSTOMS<br>REJECTED BY CUSTOMS<br>REJECTED BY CUSTOMS                                                                                                    | Permit Type<br>LKIM Export<br>LKIM Export<br>LKIM Import<br>LKIM Import<br>LKIM Import<br>LKIM Export<br>LKIM Export                | Permit No.<br>MAQ107209000022013<br>MAQ107209000022013<br>MAQ107109000052013<br>MAQ107109000052013<br>MAQ107209000072013<br>MAQ10720900002013 | Reference<br>20130801<br>20130801<br>20130721<br>20130721<br>20130721<br>20130721<br>20130801<br>20130801                         |
| View Details<br>View View<br>View View<br>View<br>View<br>View<br>View<br>View<br>View<br>View | Application ID<br>NAQ107201300000<br>MAQ107201300000<br>MAQ107201300000<br>MAQ107201300000<br>MAQ107201300000<br>MAQ107201300000<br>MAQ107201300000<br>MAQ107201300000 | Type<br>Export<br>Export<br>Import<br>Import<br>Import<br>Export<br>Export<br>Import | Application Date<br>04-08-2013 22:40<br>05-08-2013 10:38<br>05-08-2013 10:37<br>05-08-2013 10:47<br>05-08-2013 10:50<br>05-08-2013 10:50<br>05-09-2013 10:51<br>05-08-2013 10:51<br>05-08-2013 11:18 | Status       REJECTED BY CUSTOMS       REJECTED BY OGA       REJECTED BY OGA       REJECTED BY OGA       REJECTED BY CUSTOMS       REJECTED BY CUSTOMS       REJECTED BY CUSTOMS       REJECTED BY CUSTOMS       REJECTED BY CUSTOMS       REJECTED BY CUSTOMS       REJECTED BY CUSTOMS       REJECTED BY CUSTOMS       REJECTED BY CUSTOMS       REJECTED BY CUSTOMS | Permit Type<br>LKIM Export<br>LKIM Export<br>LKIM Import<br>LKIM Import<br>LKIM Import<br>LKIM Export<br>LKIM Export<br>LKIM Export | Permit No.<br>MAQ10720900022013<br>MAQ107109000022013<br>MAQ107109000052013<br>MAQ107109000062013<br>MAQ107209000072013                       | Reference<br>2013080/<br>2013080/<br>2013072/<br>2013072/<br>2013072/<br>2013080/<br>2013080/<br>2013080/<br>2013080/<br>2013080/ |

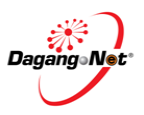

¥ Search Click dropdown Application Date (From) Reference No. Permit Type Application Date (To) . All Q Company Name Application ID 1 LKIM Import LKIM Export Filter Permit Type SEARCH RESET Applications × View Details Application ID Type Application Date Status Permit Type Permit No. Reference N 1. Click to select Permit Type; e.g: LKIM Import SEARCH Click button to view search result. 2. Search Permit Type Application Date (From) Application Date (To) Reference No LKIM Import Application ID Company Name Status ALL \* RESET SEARCH Applications Permit type filter result × View Details Application ID Type Application Date Status Permit Type Permit No. Reference N View MAQ107201300000 Import 05-09-2013 10:37 REJECTED BY OGA LKIM Import 201307291 View MAQ10720130000C Import 05-09-2013 10:47 REJECTED BY OGA LKIM Import 201307291 View MAQ107201300000 Import 05-09-2013 10:50 REJECTED BY CUSTOMS LKIM Import MAQ107109000052013 201307291 View MAQ107201300000 Import LKIM Import 05-09-2013 10:50 REJECTED BY CUSTOMS MAQ107109000082013 201307291 View MAQ107201300000 Import 05-09-2013 11:18 REJECTED BY OGA LKIM Import 201307291 View MAQ107201300001 Import 05-09-2013 12:18 REJECTED BY OGA LKIM Import 201307291 MAQ107109000032013 MAQ107201300001 Import 05-09-2013 12:23 REJECTED BY CUSTOMS LKIM Import 201307291 View View MAQ107201300001 Import REJECTED BY CUSTOMS LKIM Import 05-09-2013 14:04 MAQ107109000042013 201307291 05-09-2013 14:21 LKIM Import View MAQ107201300001 Import REJECTED BY OGA 201309051 View MAQ107201300001 Import 05-09-2013 15:08 VERIFIED BY OGA LKIM Import 201307291 • . 10 💌 🚺 📢 Page 1 of 8 🕨 🔰 🤭 Displaying 1 to 10 of 73 items

# 5.1.3. Filter by Permit Type

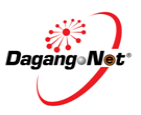

### 5.1.4. Filter by Company Name

| Permit Type |   | Application Date (From) |      | Application Date (To) | <br>Reference No. |  |
|-------------|---|-------------------------|------|-----------------------|-------------------|--|
| All         | * |                         |      |                       |                   |  |
| Status      |   | Company Name            |      | Application ID        |                   |  |
| ALL         | - | 1AQUATIC AQUACULTURE    | CORF |                       |                   |  |

#### 1. Enter Company Name in the column.

# 2. Click **SEARCH** button to view search result.

| ppli | cations             |             |                    | Company N                                | ame Filter I  | Result      | <                  |
|------|---------------------|-------------|--------------------|------------------------------------------|---------------|-------------|--------------------|
|      |                     |             |                    | an an an an an an an an an an an an an a | ar<br>Theorem |             | -                  |
| •    | Status              | Permit Type | Permit No.         | Reference No.                            | Category      | Trader/Ager | Company Name       |
| 7    | REJECTED BY OGA     | LKIM Import |                    | 2013072911392983010302                   | IT            | LIVETEST    | 1AQUATIC AQUACULTU |
| 7    | REJECTED BY OGA     | LKIM Import |                    | 2013072911392983010302                   | IT            | LIVETEST    | 1AQUATIC AQUACULTU |
| 0    | REJECTED BY CUSTOMS | LKIM Import | MAQ107109000052013 | 2013072911392983010302                   | іт            | LIVETEST    | 1AQUATIC AQUACULTU |
| 0    | REJECTED BY CUSTOMS | LKIM Import | MAQ107109000062013 | 2013072911392983010302                   | IT            | LIVETEST    | 1AQUATIC AQUACULTU |
| 8    | REJECTED BY OGA     | LKIM Import |                    | 2013072911392983010302                   | IT            | LIVETEST    | 1AQUATIC AQUACULTU |
| 8    | REJECTED BY OGA     | LKIM Import |                    | 2013072911392983010302                   | IT            | LIVETEST    | 1AQUATIC AQUACULTU |
| 3    | REJECTED BY CUSTOMS | LKIM Import | MAQ107109000032013 | 2013072911392983010302                   | IT            | LIVETEST    | 1AQUATIC AQUACULTU |
| 4    | REJECTED BY CUSTOMS | LKIM Import | MAQ107109000042013 | 2013072911392983010302                   | IT            | LIVETEST    | 1AQUATIC AQUACULTU |
| 8    | VERIFIED BY OGA     | LKIM Import |                    | 2013072911392983010302                   | ІТ            | LIVETEST    | 1AQUATIC AQUACULTU |
| 8    | REJECTED BY OGA     | LKIM Import |                    | 2013072911392983010302                   | IT            | LIVETEST    | 1AQUATIC AQUACULTU |

# 5.1.5. Filter by Application ID

| ermit Type |   | Application Date (From) | Application Date (To) | _ | Reference No. |  |
|------------|---|-------------------------|-----------------------|---|---------------|--|
| All        | * |                         |                       |   |               |  |
| Status     |   | Company Name            | Application ID        |   |               |  |
| ALL        | * |                         | MAQ1072013000024      |   |               |  |

#### 1. Enter **Application ID** in the column.

2. Click **SEARCH** button to view search result.

| ermit Type             | Appli       | cation Date (From) | -      | Application Date | (To)        | Reference No. |       |        |
|------------------------|-------------|--------------------|--------|------------------|-------------|---------------|-------|--------|
| All 👻                  |             |                    |        |                  |             |               |       |        |
| atus                   | Comp        | oany Name          |        | Application ID   | 51.e        |               |       |        |
| ۹LL 👻                  |             |                    |        | MAQ1072013000    | 024         |               |       |        |
|                        |             |                    |        |                  |             |               | RESET | SEARCH |
| plications Application | ID filter 1 | result             |        |                  |             |               | RESET | SEARCH |
| Applications           | ID filter : | Application Date   | Status | 5                | Permit Type | Permit No.    | RESET | SEARCH |

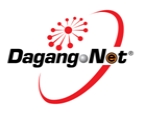

# 5.1.6. Filter by Reference No.

| Permit Type | Application Date (From) | Application Date (To) |    | Reference No.          |
|-------------|-------------------------|-----------------------|----|------------------------|
| All         | •                       |                       |    | 2013072911392983010302 |
| Status      | Company Name            | Application ID        | 56 |                        |
| ALL         | *                       |                       |    |                        |

3. Enter Reference No. in the column.

|                     | 4. | Click       | SEARCH        | b      | utton to view s       | searc   | ch result.    |           |             |
|---------------------|----|-------------|---------------|--------|-----------------------|---------|---------------|-----------|-------------|
| Search              |    |             |               |        |                       |         |               |           | *           |
| Permit Type         |    | Application | n Date (From) |        | Application Date (To) | _       | Reference No. |           | _           |
| AII                 | *  |             |               | 111    |                       |         | 2013072911392 | 983010302 |             |
| Status              | 50 | Company     | Name          | -<br>- | Application ID        |         |               |           |             |
| ALL                 | *  |             |               |        |                       |         |               |           |             |
| Applications        |    |             |               |        | Reference No. search  | result  |               | RESET     | SEARCH      |
|                     |    |             |               |        |                       |         |               |           |             |
| Status              |    | Permit Type | Permit No.    |        | Reference No.         |         | Category      |           | Trader/Agen |
| REJECTED BY OGA     |    | LKIM Import |               |        | 201307291139298       | 3010302 | IT            |           | LIVETEST    |
| REJECTED BY OGA     |    | LKIM Import |               |        | 201307291139298       | 3010302 | IT            |           | LIVETEST    |
| REJECTED BY CUSTOMS | \$ | LKIM Import | MAQ107109000  | 052013 | 201307291139298       | 3010302 | т             |           | LIVETEST    |

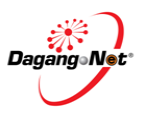

### 5.2. Additional Features

There are a few additional features in Permit screen:

#### 5.2.1. Number of Transaction Display

| iew Details | Application ID  | Туре   | Application Date | Status                | Permit Type | Reference No.          | Category |
|-------------|-----------------|--------|------------------|-----------------------|-------------|------------------------|----------|
| View        | MAQ107201300003 | Import | 08-09-2013 12:20 | AWAITING OGA APPROVAL | LKIM Import | 2013072911392983010302 | IT       |
| View        | MAQ107201300003 | Import | 09-09-2013 12:04 | AWAITING OGA APPROVAL | LKIM Import | 2013072911392983010302 | IT       |
| View        | MAQ107201300005 | Import | 10-09-2013 11:40 | AWAITING OGA APPROVAL | LKIM Import | 2013072911392983010302 | UD       |
| View        | MAQ107201300007 | Import | 10-09-2013 17:19 | AWAITING OGA APPROVAL | LKIM Import | 2013072911392983010302 | UD       |
| View        | MAQ107201300007 | Import | 10-09-2013 17:19 | AWAITING OGA APPROVAL | LKIM Import | 2013072911392983010302 | UD       |
| View        | MAQ107201300007 | Import | 10-09-2013 17:19 | AWAITING OGA APPROVAL | LKIM Import | 2013072911392983010302 | UD       |
| View        | MAQ107201300007 | Import | 10-09-2013 17:20 | AWAITING OGA APPROVAL | LKIM Import | 2013072911392983010302 | UD       |
| View        | MAQ107201300005 | Import | 12-09-2013 16:44 | AWAITING OGA APPROVAL | LKIM Import | 2013072911392983010302 | UD       |
| View        | MAQ107201300005 | Import | 12-09-2013 16:44 | AWAITING OGA APPROVAL | LKIM Import | 2013072911392983010302 | UD       |
| View        | MAQ107201300005 | Import | 12-09-2013 16:44 | AWAITING OGA APPROVAL | LKIM Import | 2013072911392983010302 | UD       |
|             |                 |        | - III            |                       |             |                        |          |
|             |                 |        |                  |                       |             |                        | ,        |

1. Select a number from 20 drop down list box. The above transactions are searched to select number of transaction display.

#### 5.2.2. Page number Layout

| view Details | Application ID   | Туре     | Application Date | Status                | Permit Type   | Permit No.         | Refer |
|--------------|------------------|----------|------------------|-----------------------|---------------|--------------------|-------|
| View         | MAQ1072013000001 | Export   | 04-09-2013 22:40 | REJECTED BY CUSTOMS   | LKIM Export   | MAQ107209000022013 | 2013  |
| View         | MAQ1072013000002 | Export   | 05-09-2013 10:38 | REJECTED BY OGA       | LKIM Export   |                    | 2013  |
| View         | MAQ1072013000003 | Import   | 05-09-2013 10:37 | REJECTED BY OGA       | LKIM Import   |                    | 2013  |
| View         | MAQ1072013000004 | Import   | 05-09-2013 10:47 | REJECTED BY OGA       | LKIM Import   |                    | 2013  |
| View         | MAQ1072013000005 | Import   | 05-09-2013 10:50 | REJECTED BY CUSTOMS   | LKIM Import   | MAQ107109000052013 | 2013  |
| View         | MAQ1072013000006 | Import   | 05-09-2013 10:50 | REJECTED BY CUSTOMS   | LKIM Import   | MAQ107109000062013 | 2013  |
| First page   | 0720130          |          | 013 10:51        | REJECTED BY CUSTOMS   | LKIM Export   | MAQ107209000072013 | 2013  |
| outton       | 0720130          | t page o | 013 10:51        | REJECTED BY CUSTOMS   | LKIM Export   | MAQ107209000082013 | 2013  |
| View         | M/               |          | 05-00-0010-14-40 | DE LEOTED BY OGA      | LKIM Import   |                    | 2013  |
| View         | MA hutton        | ge       | 05-0 Last Page   | button D BY Refresh B | Button Import |                    | 2013  |

- 1. Click do navigate to the previous number of page.
- 2. Click to navigate to the next number of page.
- 3. Click is to navigate to the first page.
- 4. Click M to navigate to the last page.
- 5. Click for refresh the page.
- 6. The summary of diplayed items are dispalyed next to the refresh button as above.

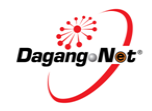

| earch                              | 1                                      |                  |               |              |
|------------------------------------|----------------------------------------|------------------|---------------|--------------|
| Permit Type<br>All<br>Company Name | Application Date (From) Application ID | Application Date | e (To) Refere | ince No.     |
|                                    |                                        |                  |               | RESET SEARCH |

- 1. Click on the title bar to view details.
- 2. Click on the same title bar again to hide the details.

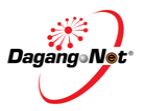